**BJ**<sub>12</sub>

# Gebruikershandleiding NDVH

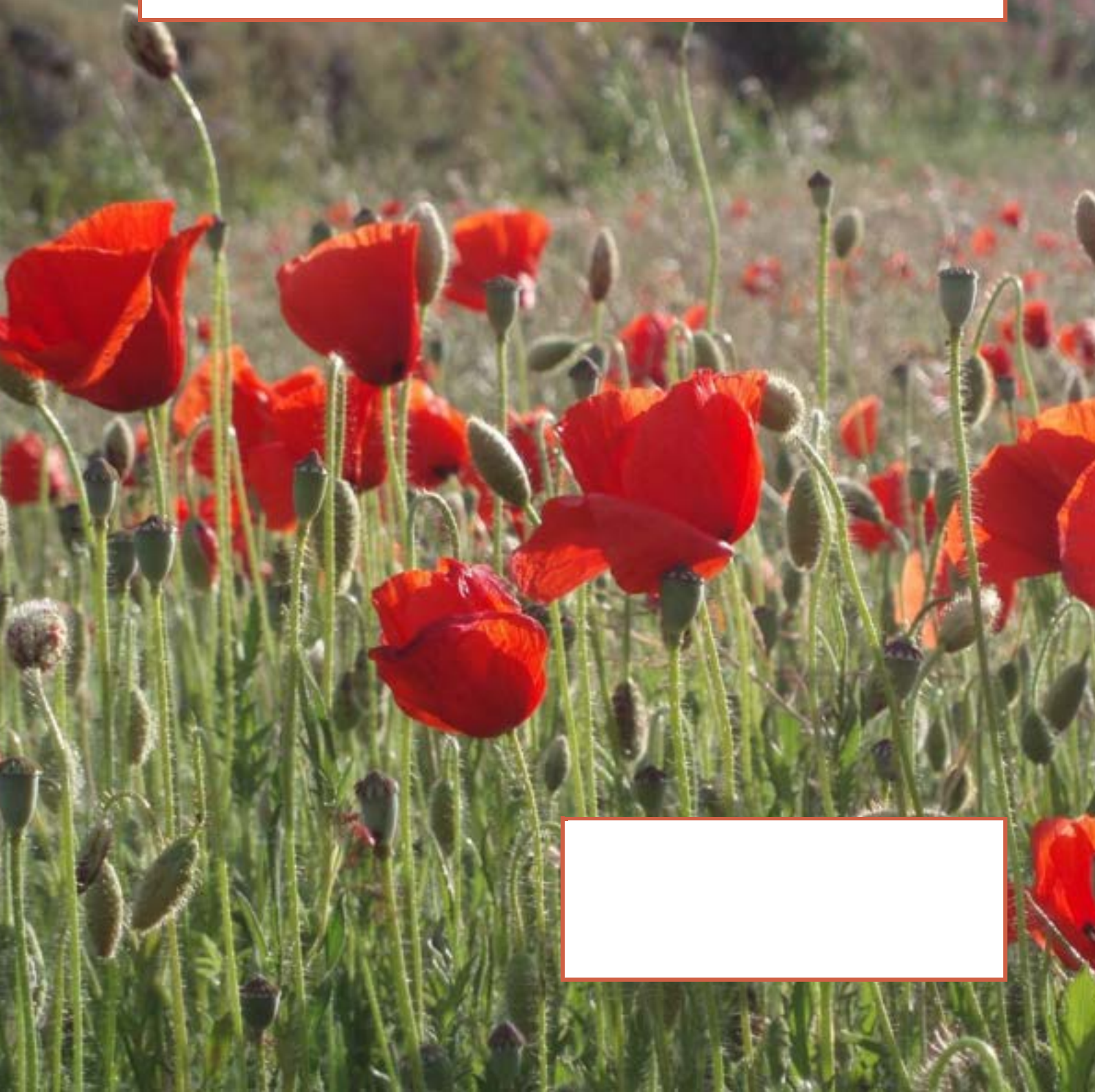

## Inhoudsopgave

| 1  | Inleiding                                                                                                    |
|----|----------------------------------------------------------------------------------------------------|
| 2  | Begrippen en afkortingen42.1 Begrippen42.2 Afkortingen4                                                                                                    |
| 3  | Gebruikers en rollen                                                                                                    |
| 4  | Inloggen7                                                                                                    |
| 5  | Hoofdmenu: startscherm en publieke toegang95.1 Algemene opbouw95.2 GeoWeb en "Ik wil functionaliteit125.3 Data toegankelijk voor het publiek (Gegevens selecteren en12                                                                                                    |
|    | downloaden)125.4Documenten toegankelijk voor het publiek (alle gegevens<br>downloaden)155.5De kaartviewer16                                                                                                    |
| 6  | Rol-specifieke functies voor ingelogde gebruikers216.1 Autorisatie in effect21                                                                                                    |
| 7  | Ingelogd als Bronhouder: specifieke functies227.1Verwerkingsrapportages habitat227.2Habitatkartering zoeken28                                                                                                    |
| 8  | Ingelogd als Voortouwnemer: specifieke functies318.1 T0 of TX kaart indienen318.2 Habitatpackage vaststellen348.3 Verwerkingsrapportages habitat388.4 Habitatkartering zoeken428.5 Hoe maak ik een habitatpackage458.6 Resultaten van de validatie468.7 Bijlagen toevoegen aan een kartering47 |
| 9  | Ingelogd als IPH-lid: specifieke functies                                                                                                    |
| 10 | Ingelogd als Beheerder: specifieke functies                                                                                                    |
| 11 | Inlog problemen                                                                                                    |
| 12 | Datum verkeerd weergegeven in Geoweb59                                                                                                    |
| 13 | Het label kwaliteit in de habitattypenkaarten en in de viewer60                                                                                                    |

## 1 Inleiding

Deze handleiding beschrijft de werking van de NDVH-applicatie. Dit is de nieuwe informatievoorziening voor Habitat en Vegetatie.

De applicatie is bedoeld voor gebruik door het publiek en door professionals. Dit zijn provinciale coördinatoren, natuurbeheerders, medewerkers van BIJ12 en de uitvoerende diensten en andere ketenpartners van de NDVH. Professionals loggen in op het systeem en kunnen zo bestanden indienen. Het publiek kan het systeem alleen raadplegen. Via de NDVH-applicatie zijn Habitat karteringen en later ook Vegetatie karteringen van provincies aan te maken, te bewerken, te downloaden en te accorderen. De applicatie vervult daarmee een belangrijke functie bij de informatie-uitwisseling tussen ketenpartners in de natuur- en landschapsketen.

Een filegeodatabase wordt geupload door gebruikers. Als de filegeodatabase succesvol geupload is, en door de technische validatie is gekomen, dan wordt deze filegeodatabase weggeschreven in de NDVH. De data is dan toegankelijk voor zowel bronhouder, voortouwnemer als IPH-lid als ook voor de beheerder.

De NDVH-applicatie is te benaderen via de website van BIJ12 (www.bij12.nl) en via <u>www.ndvh.nl</u>

#### 1.1 Leeswijzer

Hoofdstuk 1: Inleiding Hoofdstuk 2: Begrippen en afkortingen Hoofdstuk 3: Gebruikers en rollen Hoofdstuk 4: Hoofdmenu: startscherm en publieke toegang Hoofdstuk 5 t/m 9: Rol-specifieke functies voor ingelogde gebruikers

## 2 Begrippen en afkortingen

In dit hoofdstuk worden de in de handleiding gebruikte afkortingen, begrippen en hun definities in alfabetische volgorde weergegeven.

#### 2.1 Begrippen

#### BIJ12

BIJ12 is de uitvoeringsorganisatie voor de samenwerkende provincies op het gebied van natuur en de fysieke leefomgeving. Door sommige specialistische taken op één plaats en door één team te laten uitvoeren, wordt efficiënter en kostenbesparend gewerkt.

#### Correctie

Een wijziging die door de NDVH applicatie is uitgevoerd op een ingediend bestand.

#### Fout

Een situatie in een aangeboden bestand voldoet niet aan de validatieregels, waardoor het bestand niet ingediend kan worden.

#### **Gegevens Leverings Protocol**

Een Gegevens Leverings Protocol (GLP) beschrijft in detail welke twee partijen in welk kader (met welk doel) gegevens uitwisselen en welke voorwaarden aan de gegevensleveringen gesteld worden.

#### **Informatie Model Natuur**

Het Informatie Model Natuur (IMNa) beschrijft de entiteiten voor de uitwisseling van natuurinformatie.

#### Kwaliteit of 'habitat kwaliteit'

Het label kwaliteit geeft niet de kwaliteit van een habitattype aan, maar de vegetatiekwaliteit. Vegetatiekwaliteit is één van de kwaliteitsaspecten van een habitattype op gebiedsniveau.

#### Opmerking

Een toelichting op een door NDVH uitgevoerde correctie op een ingediend bestand.

#### Waarschuwing

Een situatie in een aangeboden bestand die het indienen niet belemmert, maar wel aandacht van de gebruiker verdient.

#### 2.2 Afkortingen

| GLP  | : Gegevens Leverings Protocol            |
|------|------------------------------------------|
| IMNa | : Informatie Model Natuur                |
| LFB  | : Landelijk Functioneel Beheerder        |
| OGC  | : Open Geospatial Consortium             |
| NDVH | : Nationale Database Vegetatie & Habitat |

## 3 Gebruikers en rollen

#### 3.1 Beschijving gebruikersrollen

De applicatie is toegankelijk voor het publiek voor het raadplegen van habitatkartering packages. Daarnaast zijn er een aantal gespecificeerde rollen voor professionele gebruikers. In deze paragraaf worden de verschillende rollen beschreven.

#### 3.1.1 Bronhouder

Iemand met de rol bronhouder kan bij de uploads van de desbetreffende organisatie. Een bronhouder van Noord-Holland kan de gebieden zien die succesvol en onsuccesvol door de technische check heen zijn gekomen. De bronhouder kan bij alle kaarten die niet zijn vastgesteld, of niet meer zijn vastgesteld.

#### 3.1.2 Voortouwnemer

Voor de habitattypekartering van een gebied is er één organisatie die het voortouw neemt. Deze zorgt ervoor dat de deelkarteringen worden verzameld en dat de kartering wordt voorgelegd aan de Interbestuurlijke Projectgroep. Het gaat om provincies, Rijkswaterstaat, en om het ministerie van defensie.

Als er bijvoorbeeld een Natura 2000-gebied is dat de provinciegrens overschrijdt, dan zal één provincie het voortouw nemen en namens beide provincies acteren.

Iemand met de rol van voortouwnemer kan t0 en tX kaarten indienen. De voortouwnemer kan ook kaarten vaststellen. Zodra kaarten zijn vastgesteld worden ze op de kaartviewer getoond en zijn ze toegankelijk voor het publiek.

Een voortouwnemer kan de data vaststellen met of zonder een validatieoordeel van een IPH-lid. Of er een oordeel is gegeven, en wat het oordeel is, wordt meegegeven aan de data die opgevraagd kan worden door het publiek.

#### 3.1.3 IPH-lid

Er is een Interbestuurlijke Projectgroep Habitattypekarteringen (IPH), die de door de voortouwnemer geüploade habitattypekarteringen kan controleren. Iemand met de rol van een IPH-lid geeft een inhoudelijk validatieoordeel in de NDVH. Dit oordeel wordt gekoppeld aan een bepaald gebied van een voortouwnemer. Dit oordeel wordt meegegeven aan het publiek als de voortouwnemer de data heeft vastgesteld.

#### 3.1.4 Landelijk Functioneel Beheerder (LFB)

De landelijk functioneel beheerder (LFB) beheert de functionaliteiten van het systeem, zorgt voor periodieke updates en upgrades en verzorgt het gebruikerssupport. De LFB kan alle documenten raadplegen, maar kan zelf geen bestanden indienen.

Tabel 1. De functionaliteiten per rol.

|                   | Pu-<br>bliek | be-<br>heer- | voor-<br>touw- | Voortouw-<br>nemer_vege- | Bron-<br>hou- | Bronhou-<br>der_vege- | Iph-<br>lid |
|-------------------|--------------|--------------|----------------|--------------------------|---------------|-----------------------|-------------|
|                   |              | der          | nemer          | tatie                    | der           | tatie                 |             |
| `ik wil           | Х            | Х            | Х              |                          | Х             |                       | Х           |
| habitat-          |              |              |                |                          |               |                       |             |
| gege-             |              |              |                |                          |               |                       |             |
| vens se-          |              |              |                |                          |               |                       |             |
| lecteren          |              |              |                |                          |               |                       |             |
| en                |              |              |                |                          |               |                       |             |
| down-             |              |              |                |                          |               |                       |             |
| loaden'           |              |              |                |                          |               |                       |             |
| 'ik wil           | х            | Х            | х              |                          | Х             |                       | х           |
| alle ha-          |              |              |                |                          |               |                       |             |
| bitatge-          |              |              |                |                          |               |                       |             |
| gevens            |              |              |                |                          |               |                       |             |
| down-             |              |              |                |                          |               |                       |             |
| loaden            |              |              |                |                          |               |                       |             |
|                   |              |              | X              |                          |               |                       |             |
|                   |              |              |                |                          |               |                       |             |
| 10 In-            |              |              |                |                          |               |                       |             |
| Vik wil           |              |              | X              |                          |               |                       |             |
| IK WII<br>babitat |              |              | ~              |                          |               |                       |             |
|                   |              |              |                |                          |               |                       |             |
| non'              |              |              |                |                          |               |                       |             |
| lien<br>lik wil   |              |              | v              |                          | V             |                       |             |
|                   |              |              | ^              |                          | ^             |                       |             |
| tiokarto-         |              |              |                |                          |               |                       |             |
| ring in-          |              |              |                |                          |               |                       |             |
| dienen'           |              |              |                |                          |               |                       |             |
| 'ik wil           |              |              | X              |                          |               |                       |             |
| habitat-          |              |              | ~              |                          |               |                       |             |
| package           |              |              |                |                          |               |                       |             |
| vaststel-         |              |              |                |                          |               |                       |             |
| len               |              |              |                |                          |               |                       |             |
| `Ik wil           |              |              |                |                          |               |                       | Х           |
| biilage           |              |              |                |                          |               |                       |             |
| toevoe-           |              |              |                |                          |               |                       |             |
| gen aan           |              |              |                |                          |               |                       |             |
| habitat-          |              |              |                |                          |               |                       |             |
| package'          |              |              |                |                          |               |                       |             |
| `ik wil           |              | Х            | Х              |                          | Х             |                       |             |
| verwer-           |              |              |                |                          |               |                       |             |
| kings-            |              |              |                |                          |               |                       |             |
| rappor-           |              |              |                |                          |               |                       |             |
| tages             |              |              |                |                          |               |                       |             |
| habitat'          |              |              |                |                          |               |                       |             |
| `Ik wil           |              |              |                |                          |               |                       | Х           |
| validatie         |              |              |                |                          |               |                       |             |
| oordeel           |              |              |                |                          |               |                       |             |
| toevoe-           |              |              |                |                          |               |                       |             |
| gen aan           |              |              |                |                          |               |                       |             |
| habitat-          |              |              |                |                          |               |                       |             |
| package'          |              |              |                |                          |               |                       |             |

## 4 Inloggen

We zijn in 2024 overgegaan op een nieuw accountbeheersysteem en op Multi Factor Authenticatie (MFA). Dit betekent dat uw account gekoppeld is aan uw emailadres en dat u uw telefoon nodig heeft om in te loggen.

Daarnaast kunt u met ditzelfde account inloggen bij elk BIJ12 informatieproduct. Als u nog geen account heeft dan kunt u er één aanvragen door een mail te sturen naar <u>ndvh@bij12.nl</u>. U krijgt vervolgens een uitnodiging om uw account te activeren. Bij die uitnodiging zit ook een handleiding voor hoe u uw account kunt activeren en via MFA kunt inloggen.

Als u wilt inloggen krijgt u het volgende scherm te zien en dient u op 'Azure Bij12' te klikken:

| ArcGIS login | × |
|--------------|---|

Vervolgens moet u een aanmeldingsaanvraag met uw telefoon goedkeuren, door het juiste nummer in te vullen op uw telefoon:

# Aanmeldingsaanvraag goedkeuren

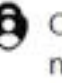

Open uw Authenticator-app en voer het nummer in dat wordt weergegeven om u aan te melden.

Ziet u geen cijfers in de app? Voer een upgrade naar de nieuwste versie uit.

Ik kan mijn Microsoft Authenticator-app op dit moment niet gebruiken

Meer informatie

## 5 Hoofdmenu: startscherm en publieke toegang

## 5.1 Algemene opbouw

In de volgende afbeelding worden alle onderdelen van GeoWeb verklaard. Niet alle onderdelen zijn bij het starten van GeoWeb direct zichtbaar.

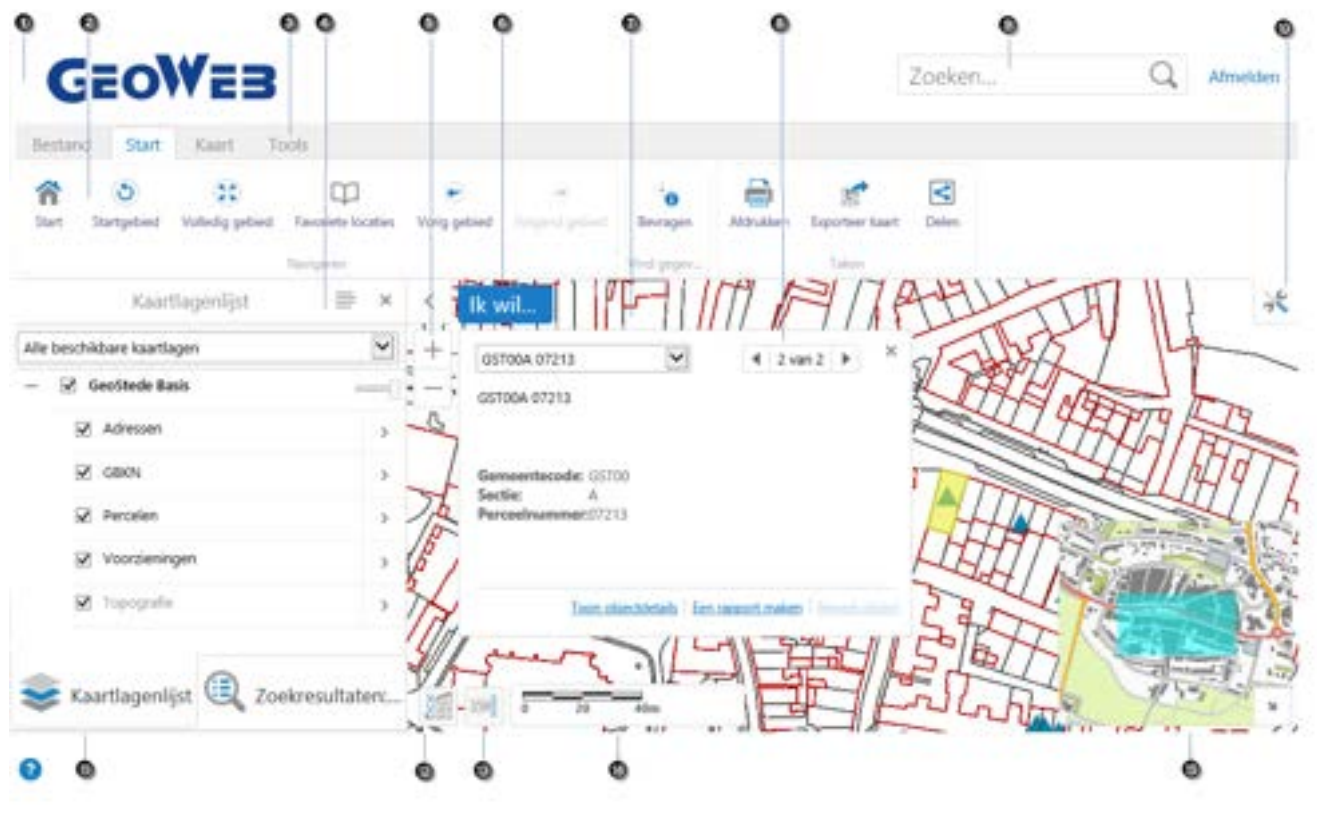

Standaard GeoWeb homepagina

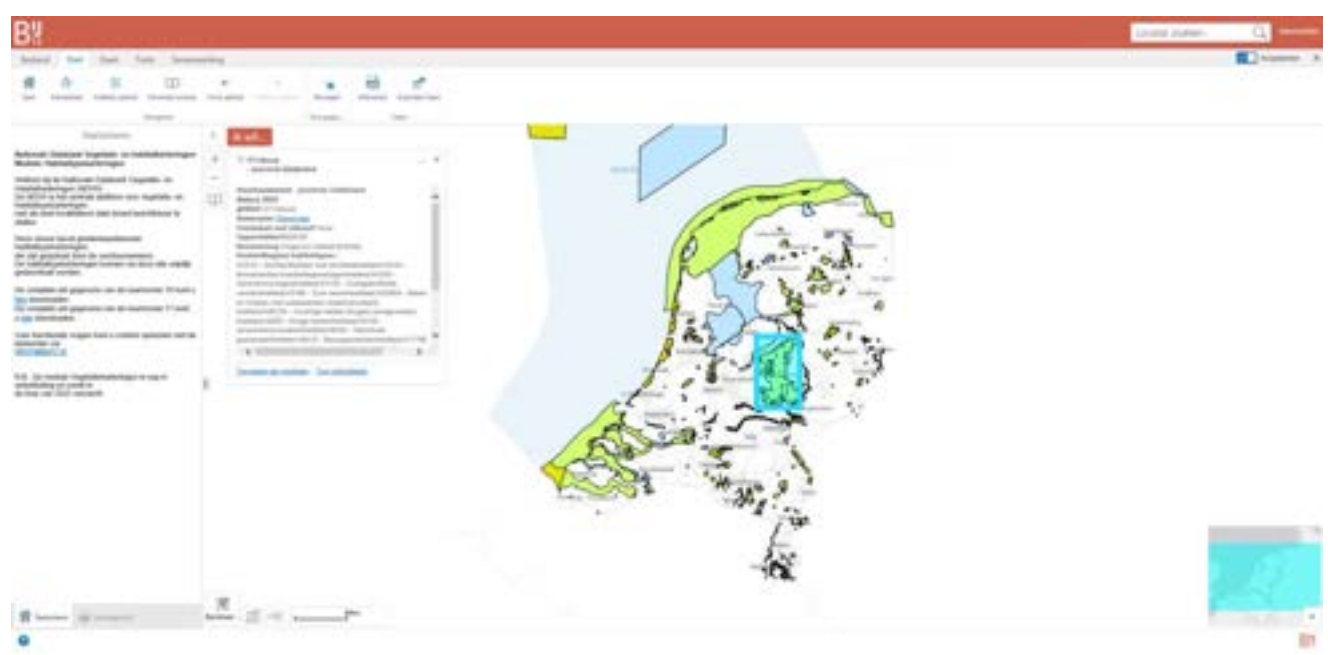

## Homepagina van NDVH in huisstijl van BIJ12

### 5.1.1 Mogelijke acties

De mogelijke acties worden hieronder overeenkomstig de nummers in de afbeelding van de startlocatie beschreven.

| Nummor | Schorm element                                                                                                    |
|--------|----------------------------------------------------------------------------------------------------|
| Nummer | The hells met minete usen less en universe less less Coeff de titel une de                                                                                                    |
| 0      | toepassing weer.                                                                                                    |
| 2      | <b>Knoppenbalk:</b> De knoppenbalk bevat vele functies die zijn gegroepeerd in tabbladen. Ieder tabblad is weer onderverdeeld in groepen. Iedere groep bevat functies.                                                                                                    |
| 3      | Knoppenbalk tabbladen: De knoppenbalk bestaat uit tabbladen die de functies categoriseren in groepen: Bestand, Start, Kaart, Tools en Sa-<br>menwerking.                                                                                                    |
| 4      | Informatiepaneel: Dit paneel geeft verschillende informatie weer wanneer u met de kaart werkt. De verschillende verschijningsvormen kunnen openblijven als tabbladen onderin dit paneel.         Image: Kaartlagenlijst       Image: Kaartlagenlijst                                                                                                    |
|        | <ul> <li>Bijvoorbeeld:</li> <li>tonen van de geselecteerde of gevonden objecten nadat u een zoekopdracht heeft gegeven of gebruik hebt gemaakt van de bevraag functies.</li> <li>tonen van de kaartlagenlijst (zie ). U kunt daar kiezen om de verschillende kaartlagen te verbergen.</li> <li>tonen van de startpagina.</li> <li>tonen van een wizard die u door een aantal vragen leidt. Het maakt dan deel uit van een werktaak. Bijvoorbeeld zodra u een rapport wilt maken, komt hier de vraag een type rapport te kiezen uit de beschikbare lijst.</li> </ul> |
|        | <ul> <li>tonen van te kopiëren objecten</li> </ul>                                                                                                    |

|          | Pachts boyonin hat Informationancel is do knon <b>Paneolactics</b>                   |
|----------|--------------------------------------------------------------------------------------|
|          | wezig. Hiermee kunt u acties uitvoeren die voor het betreffende paneel               |
|          | geldig zijn (bijvoorbeeld Toon legenda voor de Kaartlagenlijst).                     |
| 6        | Zoom regelaar: Gebruik deze schuifregelaar om in- of uit te zoomen op                |
|          | de kaart door te klikken op de + of - of door het op en neer slepen van de           |
|          | markering.                                                                           |
| 6        | Ik wil Menu: een menu met snelkoppelingen naar veelgebruikte func-                   |
| <b>U</b> | ties. Dit menu anticipeert op wat u het vaakst wilt doen. De indeling wordt          |
|          | door de applicatiebeheerder ingesteld.                                               |
| 0        | Kaart: Het kaartvenster waarin u met de kaart werkt door in te zoomen,               |
|          | de kaart te verschuiven, schetsen, of met de rechtermuisknop te klikken              |
| -        | om meer informatie te krijgen.                                                       |
| 8        | Maptip: Maptips worden weergegeven wanneer u gebruik maakt van één                   |
|          | van de bevraagfuncties. Voor meer informatie over objectdetails in de                |
|          | maptip klikt u op <b>Toon objectdetails</b> . Klik op <b>Toevoegen aan resulta</b> - |
| •        | <b>ten</b> om deze functie toe te voegen aan de resultatenlijst.                     |
| 9        | <b>Zoekveid:</b> U kunt door net intypen van een kenmerk (attribuut) van een         |
| -        | deer u ingevoerde zeekeriterie. Bijveerbeeld een adree of het nummer van             |
|          | applichtmast (indian aanwozig in uw project)                                         |
| <b>A</b> | Knoppenbalk nictogram: Toont of verbergt de knoppenbalk wappeer                      |
|          | eron wordt geklikt                                                                   |
| <b>A</b> | <b>Informatiepaneel:</b> Het informatiepaneel is een paneel waarin vele soor-        |
| U        | ten van gegevens worden weergegeven en dat in verschillende gevallen                 |
|          | kan worden gebruikt. Het informatiepaneel wordt geopend wanneer u klikt              |
|          | op de Kaartlagenlijst knop of wanneer u een zoekopdracht uitvoert. Het               |
|          | bevat dan de Resultatenlijst. Om het handmatig te openen, klik op de                 |
|          |                                                                                      |
|          | niil aan de linkerkant van het <b>Ik Wil</b> menu                                    |
|          | Met de <b>Toon kaartlagen / Toon Legenda</b> knop kunt u schakelen tussen            |
|          | de legenda en de kaartlagen in het paneel. De legenda toont alleen sym-              |
|          | bolen voor lagen die actief zijn op de kaart. De legenda-items veranderen            |
|          | met de schaal van de kaart.                                                          |
|          | Indien geconfigureerd kan het zijn dat u een gecombineerde kaartlagen/le-            |
|          | genda lijst ziet.                                                                    |
| 12       | Openen en sluiten coördinaatwidget: Bekijken coördinaatsysteem van                   |
|          | de kaart.                                                                            |
| ~        |                                                                                      |
| 13       | <b>Openen en sluiten schaalinvoervak:</b> In dit veld kunt u de exacte schaal        |
| ~        | Intypen waarvoor u de kaart wiit zien.                                               |
| (4)      | Schaal: De huidige schaal van de kaart.                                              |
| B        | Overzichtskaart: toont een miniatuurweergave van de hele kaart en het                |
|          | huidige kaartbeeld wordt weergegeven als een klein vierkantje op de totale           |
|          | kaart. De overzichtskaart is een oriëntatie hulpmiddel om te bepalen op              |
|          | welk deel van de algemene kaart u zich op dit moment bevindt.                        |
|          | Grid: text                                                                           |
|          |                                                                                      |
| ?        | Onderin de footer van het scherm staat de <b>Help</b> knop waarmee u de Web-         |
| _        | Viewer help kunt starten.                                                            |

#### 5.2 GeoWeb en "Ik wil... functionaliteit

In Geoweb zijn er per rol, diverse verschillende NDVH functionaliteiten beschikbaar. Dit is als volgt opgezet voor publiek:

| Ik wil knoppen                           | Publiek | Beheerder | Bronhouder | Voortouwnemer | IPH |
|------------------------------------------|---------|-----------|------------|---------------|-----|
|                                          |         |           |            |               |     |
|                                          |         |           |            |               |     |
| Habitatgegevens selecteren en downloaden | x       | x         | x          | x             | x   |
|                                          |         |           |            |               |     |
| Alle habitatgegevens downloaden          | x       | x         | x          | x             | x   |

In de komende paragraven worden deze functionaliteiten uitgelegd.

#### 5.3 Data toegankelijk voor het publiek (Gegevens selecteren en downloaden)

Iemand van het publiek kan ervoor kiezen om de data van bepaalde gebieden te downloaden. Dit kan met de 'ik wil' knop en vervolgens met 'gegevens selecteren en downloaden'.

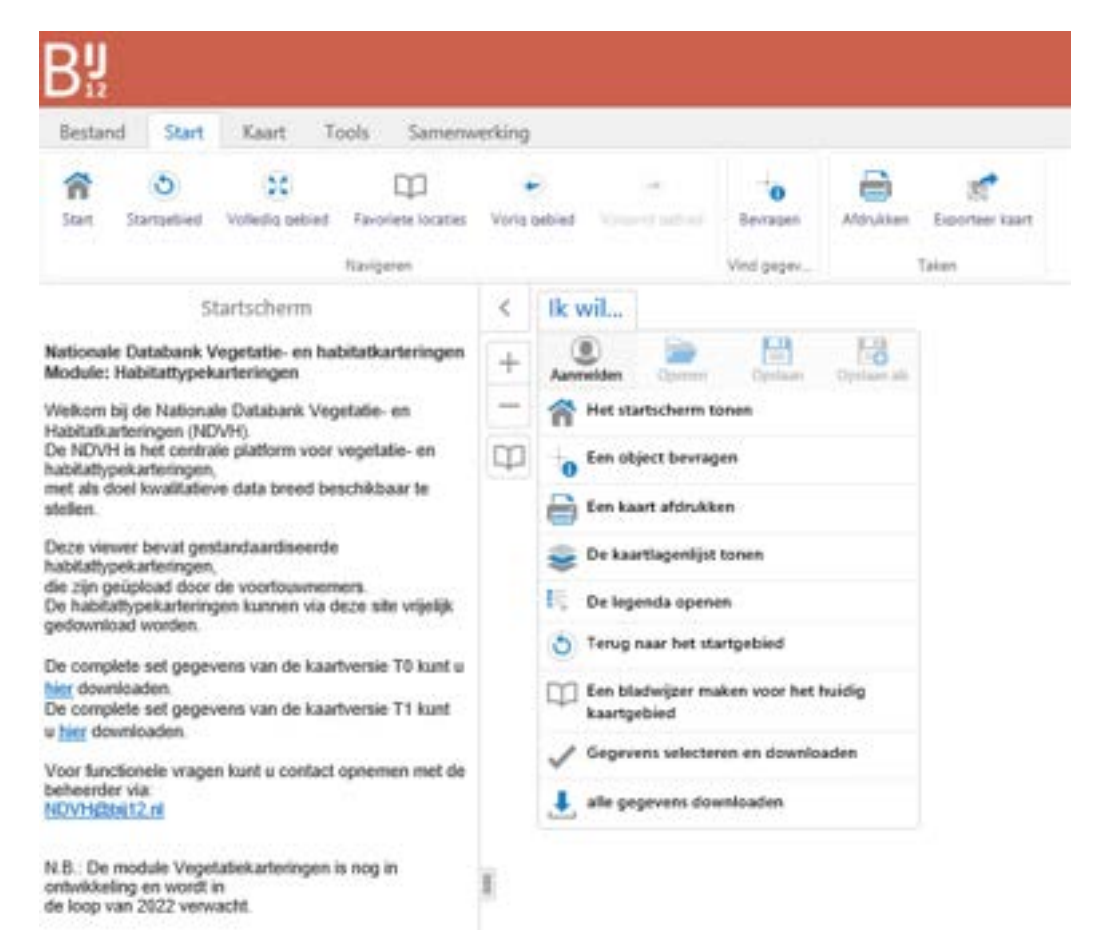

De gebruiker moet vervolgens de keuze maken of zij een t0 kaart of een t1 kaart willen downloaden. Als er geen keuzes worden gemaakt, wordt alles automatisch gedownload. De default is alles automatisch meenemen. De gebruiker kan dus de hoeveelheid data die gedownload wordt limiteren.

| Alimaar                                       |           |
|-----------------------------------------------|-----------|
| Selecteren en downloaden-selecteer versie     | ×         |
| T0 kaart uitgangssituatie                     | P         |
| O T1 kaart eerste periode na uitgangssituatie | 4.pe      |
| Volge                                         | nde       |
| Rollerdant                                    | inter and |

Vervolgens kan er een gebied worden gekozen.

| Selecteren er                                     | n downloaden-selecteer gebied | d(en) ×  |
|---------------------------------------------------|-------------------------------|----------|
| Gebied<br>41 - Boetelerveld<br>89 - Eilandspolder | Geselecteerd(e) gebied(en)    | _ alles  |
|                                                   | Voeg toe Verwijder Vorige     | Volgende |

Daarna kunnen habitattypen worden gekozen.

| Selecteren en dowr                                                                                                    | loaden-s | electeer habit | atty  | pe(n)       |        | ×        |
|----------------------------------------------------------------------------------------------------|----------|----------------|-------|-------------|--------|----------|
| Habitattype<br>H3130 – Zwakgebufferde vennen<br>H4010A – Vochtige heiden (hogere zandgronden)<br>H5130 – Jeneverbesstruweien<br>H6230 – Heischrale graslanden | ^        | Geselectee     | rd(e) | habitattype | (en)   | ales     |
| H6410 - Blauwgraslanden<br>H64308 - Ruigten en zomen (harig wilgenroosje)                                                                                     | ~        | Voeg           | toe   | Verwijder   | Vorige | Volgende |

Vervolgens kan een gebruiker kiezen of ze alleen data willen met vegetatiekwaliteit goed, matig, of onbekend.

| Selecteren en downloaden- | selecteer kwaliteit 🛛 🗙 |
|---------------------------|-------------------------|
| Goed                      |                         |
| Matig                     |                         |
| Onbekend                  |                         |
|                           | Vorige Volgende         |

De gebruiker kan kiezen of ze alleen data willen die een bepaalde organisatie/provincie toebehoort.

| Selecteren en                                                                                       | downloaden- | selecteer bronhouder(s)       | ×        |
|----------------------------------------------------------------------------------------------------|-------------|-------------------------------|----------|
| Bronhouder<br>provincie Fryslân<br>provincie Drenshe<br>provincie Flevoland<br>provincie Gelderland | ^           | Geselecteerd(e) bronhouder(s) | alles    |
| provincie Groningen<br>provincie Limburg                                                            | ~           | Voeg toe Verwijder Vorige     | Volgende |

De gebruiker kan data uit een specifieke periode downloaden.

|     |               | Paratitata                    |                | 10 Mar 10 Mar 10 Mar 10 Mar 10 Mar 10 Mar 10 Mar 10 Mar 10 Mar 10 Mar 10 Mar 10 Mar 10 Mar 10 Mar 10 Mar 10 Mar |
|-----|---------------|-------------------------------|----------------|----------------------------------------------------------------------------------------------------|
|     | Selecteren en | downloaden-selecteer veldsitu | atiedat        | um ×                                                                                                    |
| van |               | Jan 1, 2010 12:00 AM          |                | ×                                                                                                    |
| tot |               | Dec 31, 2099 12:00 AM         |                | ×                                                                                                    |
|     |               | (                             | Vorige         | Volgende                                                                                                    |
|     |               |                               | 11 Contraction | 10-0 and                                                                                                    |

Uiteindelijk moet de gebruiker een emailadres invullen waarnaar de downloadlink gestuurd zal worden.

| Selecteren e  | en downloade-uw email adres invullen | ×   |
|---------------|--------------------------------------|-----|
| emailadress * |                                      | 1   |
|               | Vorige Genereer ka                   | art |

#### 5.4 Documenten toegankelijk voor het publiek (alle gegevens downloaden)

Een publiek gebruiker kan er ook voor kiezen om alle data die in de NDVH zit te downloaden. Dit kan via de 'ik wil' knop en 'alle gegevens downloaden'.

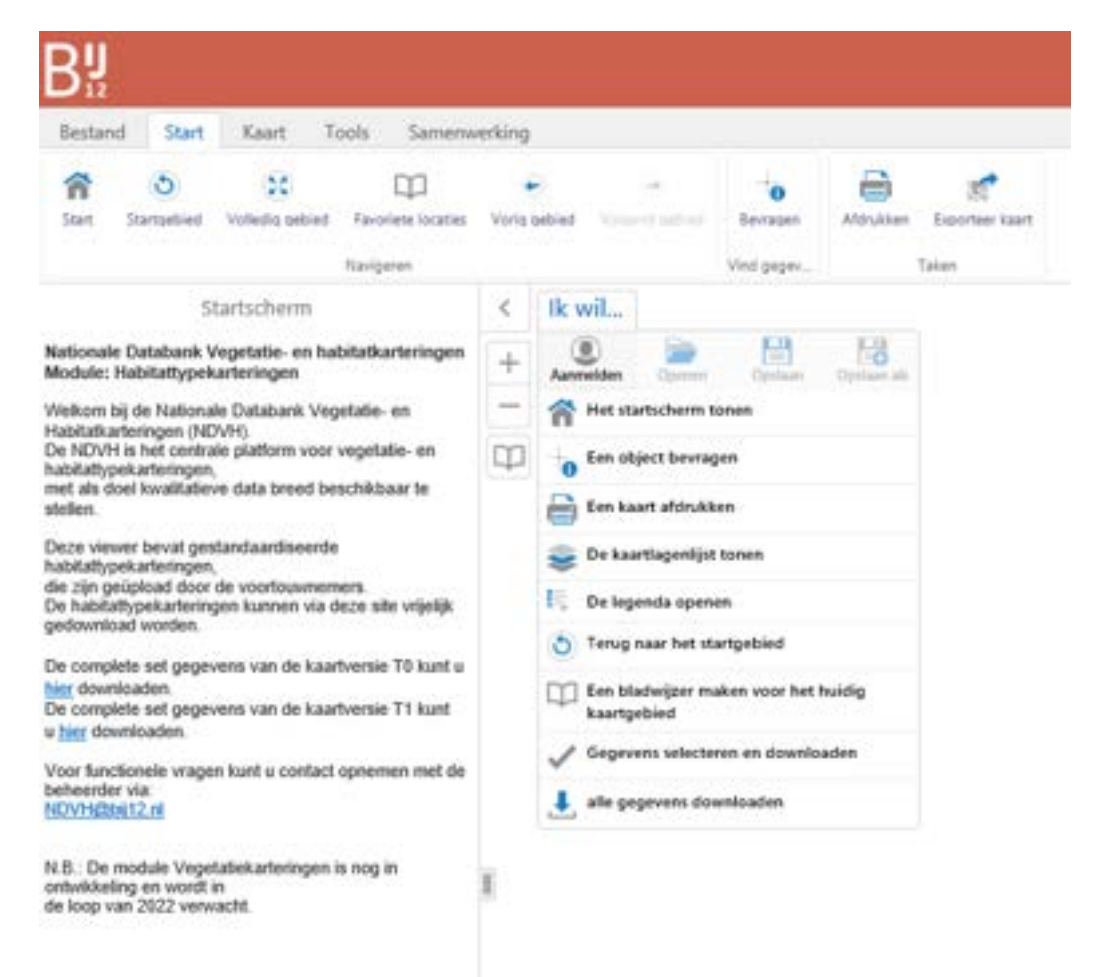

De gebruiker kan er vervolgens voor kiezen om of alle T0 kaarten, of alle T1 kaarten te downloaden.

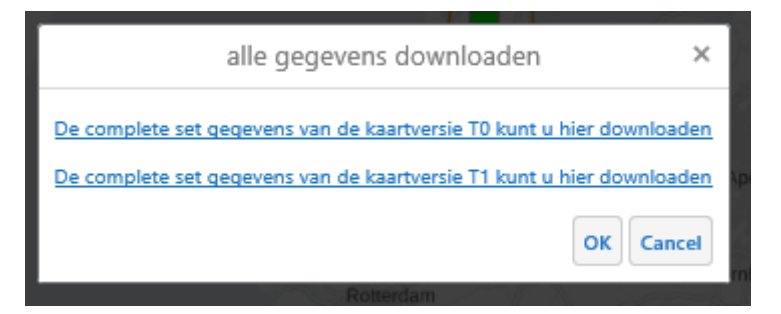

### 5.5 De kaartviewer

De kaartviewer toont alleen data die is vastgesteld door een voortouwnemer. Zolang een voortouwnemer data niet heeft vastgesteld, is deze data niet te zien in de kaartviewer.

De kaartviewer is te raadplegen door op de 'kaartlagenlijst' te klikken. Vervolgens moet Habitat T0 worden aangevinkt.

|     | Kaartlagenlijst                       | ⇒ ×    | < | tk wil |
|-----|---------------------------------------|--------|---|--------|
| ter | lagen O                               | Filter | + |        |
| - 5 | 7 Habitar TD                          |        | - |        |
|     | 🗭 Habitat Packages                    |        | q |        |
|     | 🖉 Alle fabilats                       | 5      |   |        |
|     | Habitat knalteit                      | 5      |   |        |
|     | Zee- en getijdennatuur                | >      |   |        |
|     | Duinen en zendverstuivingen           |        |   |        |
|     | Stituaande en stromende poete wateren | >      |   |        |
|     | Vochtige en droge heide               | >      |   |        |
|     | Ieneverbeistruweel                    | 5      |   |        |
|     | Grastanden                            | 5      |   |        |
|     | Hoogveen en moeras                    | >      |   |        |
|     | Bossen                                | 5      | 1 |        |
| - t | Habitat 11                            |        |   |        |
| .8  | 8. Referentielagen                    |        |   |        |
|     | 🗹 Luchetono tabelo                    | -      |   |        |
| +   | C Kadastrale Kaan                     | -      |   |        |
|     | provinciegrensen                      | >      |   |        |
|     | Natura 2000 gebieden                  | ÷      |   |        |

Om habitattypen op de kaart te tonen is het nodig om 'alle habitats' aan te vinken. De gebruiker kan dan inzoomen op een gebied, om vervolgens een gebied te bevragen. Het is mogelijk, door op een gebied te klikken, te zien wat voor habitattype het is. Het is ook mogelijk om op die manier de data van dat specifieke gebied te downloaden.

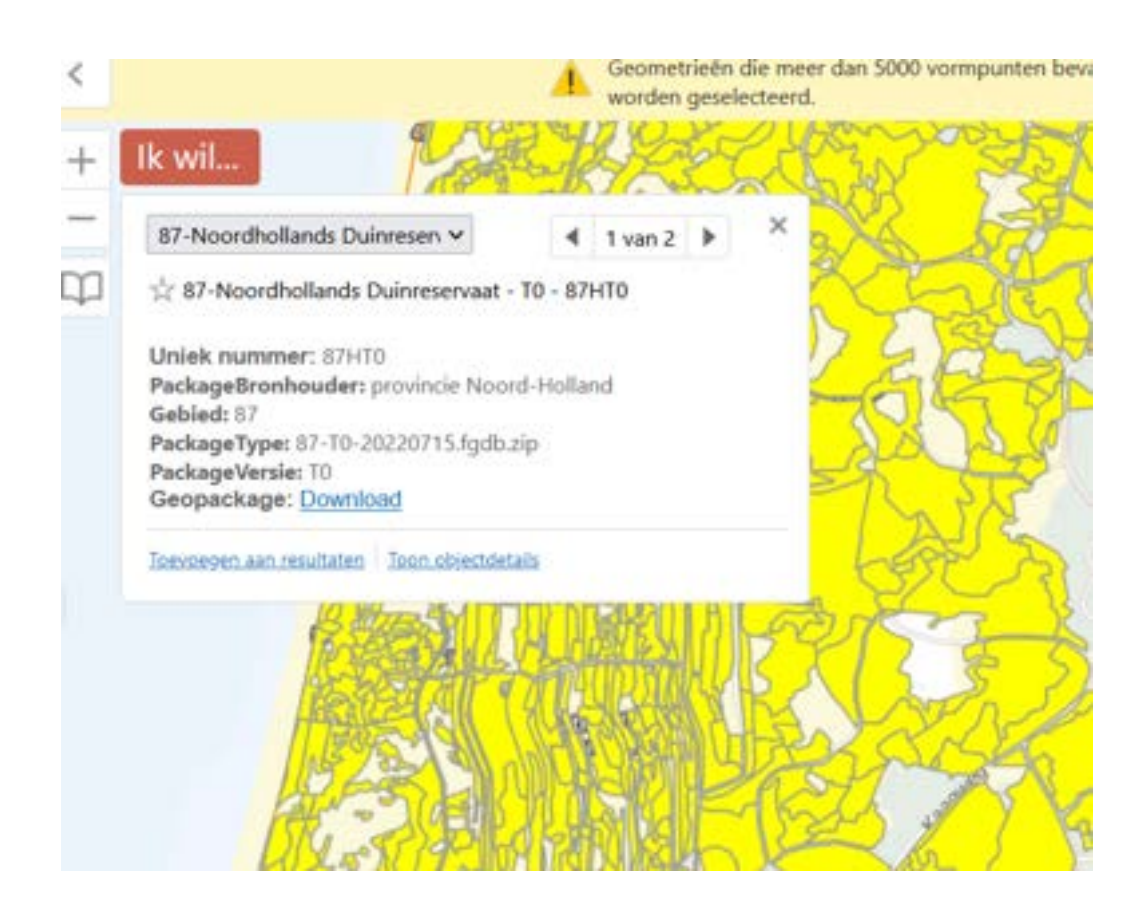

#### 5.5.1 De legenda openen

Via de 'ik wil' knop kan je de legenda openen.

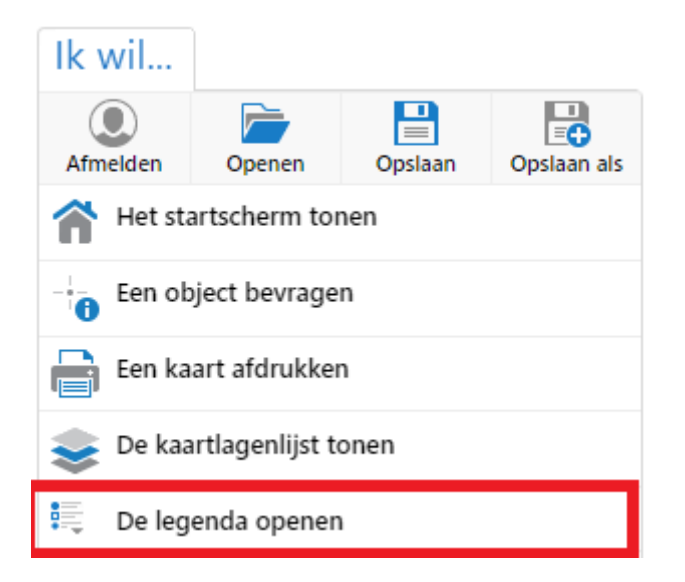

De legenda geeft weer met welke kleur habitattypen op de kaart worden getoond.

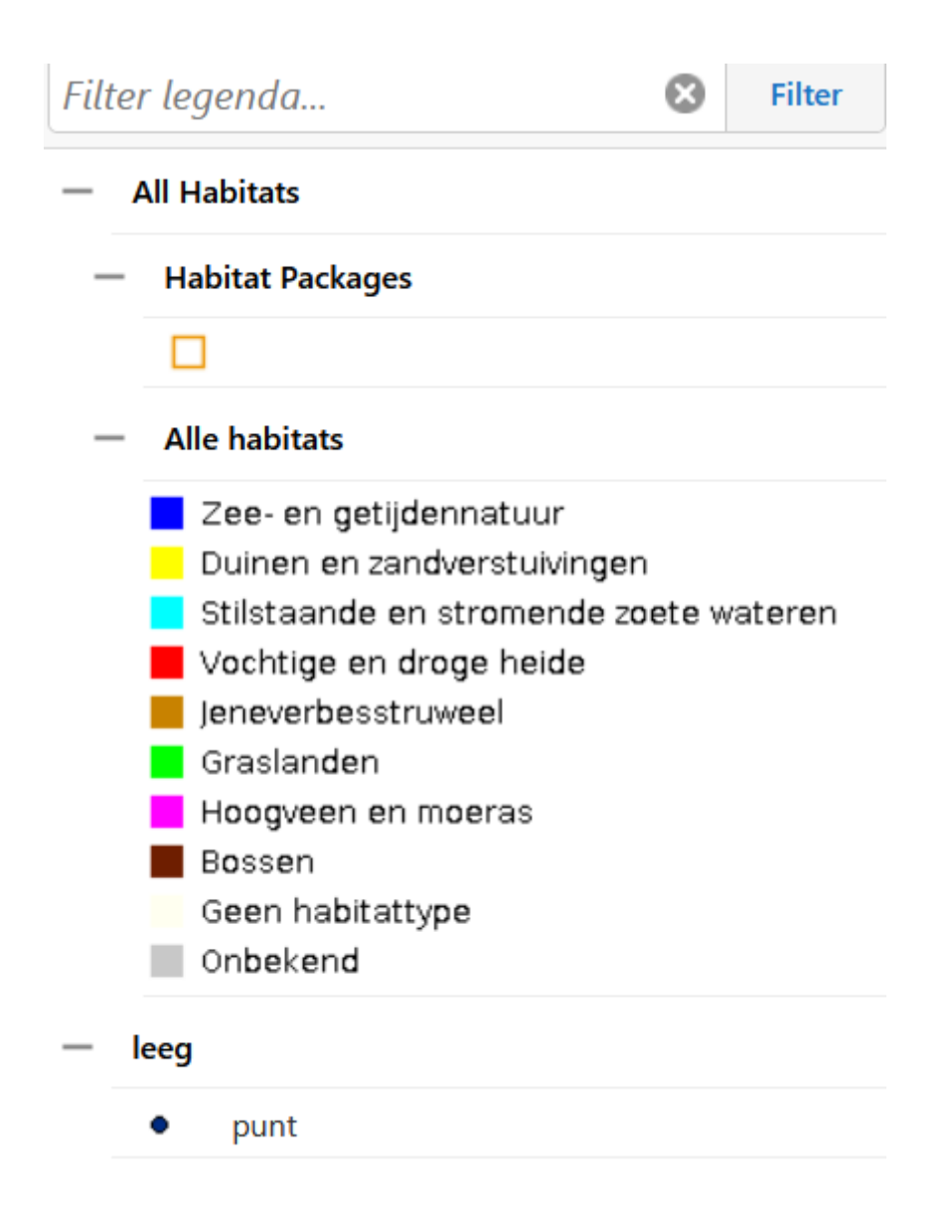

#### 5.5.2 Terug naar het startgebied

Met deze knop ga je terug naar de initiële kaartpositie en zoomniveau.

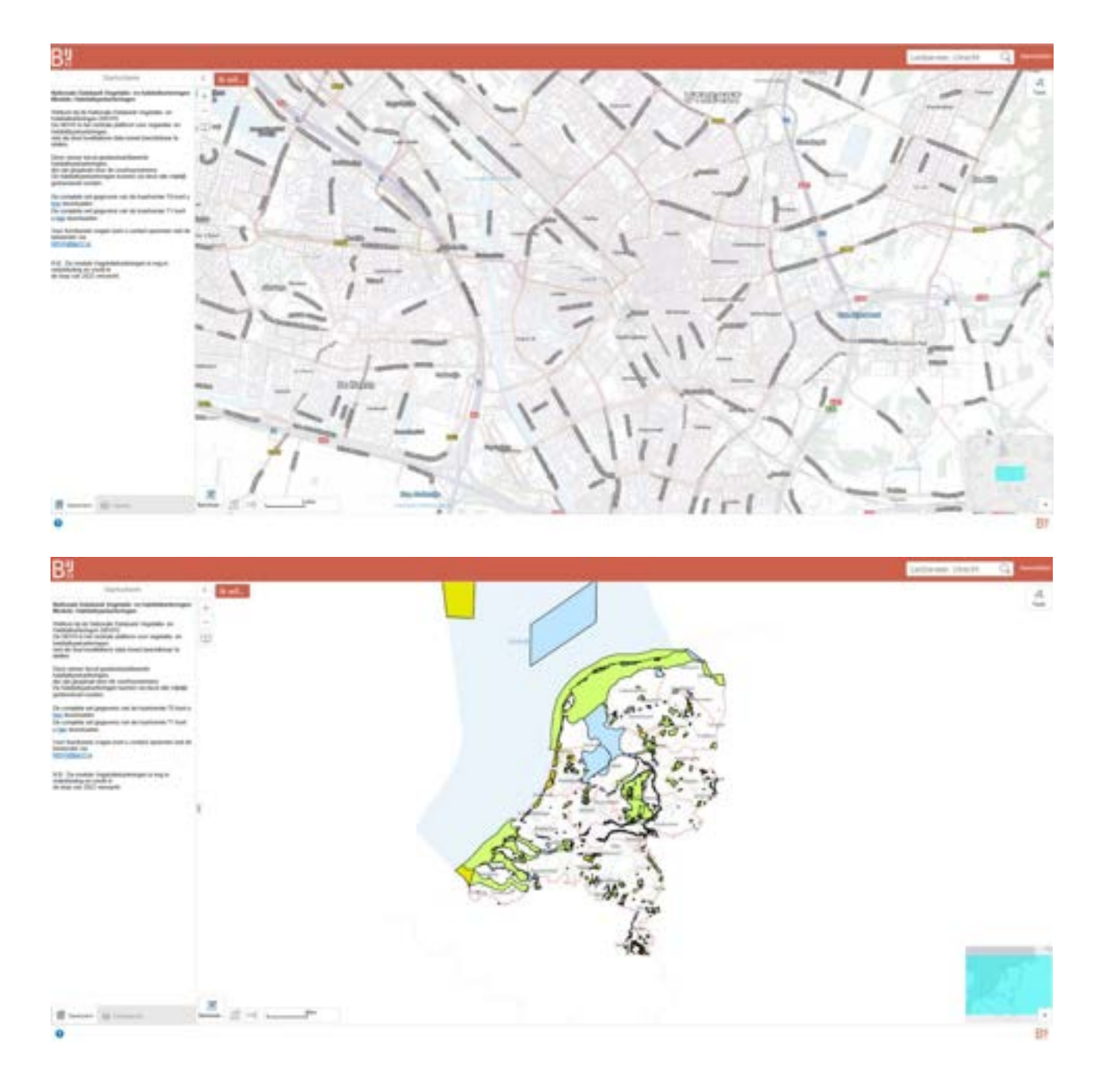

#### 5.5.3 Sterselecties

Er is een ingebouwde set van opgeslagen resultaten genaamd sterselectie.

U kunt een resultaat toevoegen of verwijderen uit een sterselectie door te klikken op het sterretje voor een resultaat in de resultatenlijst, de resultatentabel of de map tip. Om een sterselectie te zien:

Selecteer het Ik wil menu en klik Bekijk selectie

of:

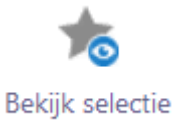

Selecteer de knop op het Tools tabblad in de knoppenbalk. Het Opgeslagen resultaten paneel verschijnt in de kaart. In deze lijst kunnen ook andere opgeslagen resultaten staan. De sterselectie optie verschijnt alleen als u objecten met een sterselectie heeft opgeslagen. Selecteer vervolgens de optie Sterselectie.

#### 6 Rol-specifieke functies voor ingelogde gebruikers

| Ik wil knoppen                                 | Publiek | Beheerder | Bronhouder | Voortouwnemer | IPH |
|------------------------------------------------|---------|-----------|------------|---------------|-----|
|                                                |         |           |            |               |     |
| Habitatkartering zoeken                        |         | x         | х          | х             | x   |
| Verwerkingsrapportages Habitat                 |         | x         | х          | х             |     |
| Habitat T0 Indienen                            |         |           |            | х             |     |
| Habitat Tx Indienen                            |         |           |            | х             |     |
|                                                |         |           |            |               |     |
| Habitatpackage vaststellen                     |         |           |            | x             |     |
|                                                |         |           |            |               |     |
| Bijlage toevoegen aan habitatpackage           |         |           |            | x             | x   |
|                                                |         |           |            |               |     |
|                                                |         |           |            |               |     |
| Validatie oordeel toevoegen aan habitatpackage |         |           |            |               | x   |

#### 6.1 Autorisatie in effect

Via een Lightweight Directory Access Protocol tool van BIJ12 (op dit moment Fusion Directory/LDAP) kan de beheerder van NDVH de gebruikers toegang geven tot specifieke functionaliteit.

## 7 Ingelogd als Bronhouder: specifieke functies

#### 7.1 Verwerkingsrapportages habitat

Als bronhouder kan je bij alle uploads van je organisatie, namelijk via 'verwerkingsrapportages habitat'. Je kan daar dus de geslaagde en gefaalde uploads terugvinden. De uploads die door de technische validatie zijn heen gekomen, en de uploads die niet door de technische validatie heen zijn gekomen. Onder de knop 'verwerkingsrapportages habitat' vind je een aantal documenten terug. De foutrapportage, validatie resultaten, de gerepareerde bestanden, en de originele fgdb en het verantwoordingsdocument. Deze bestanden zijn handig voor als je je data wilt gaan verbeteren.

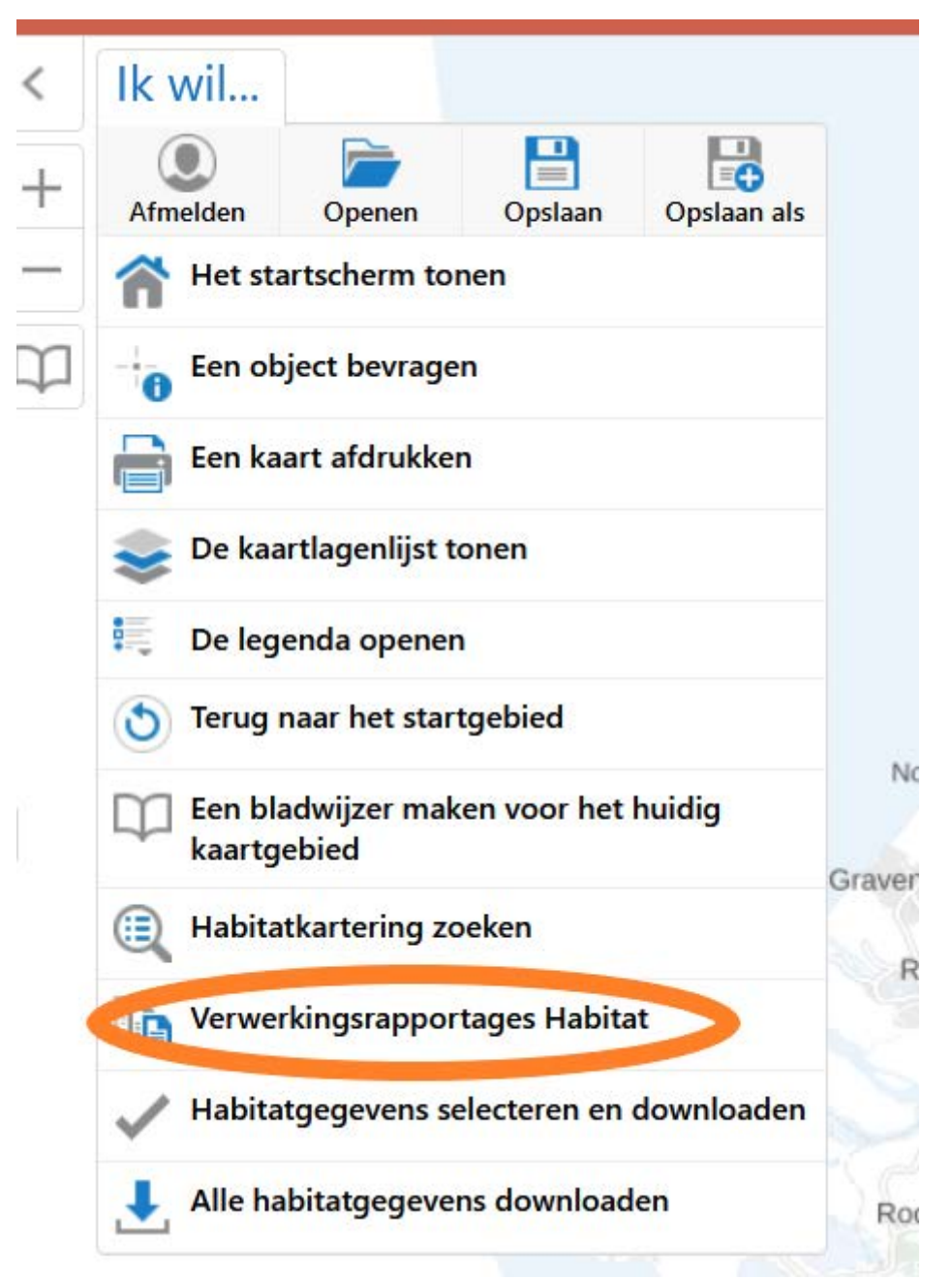

Als je als bronhouder op 'verwerkingsrapportages habitat' klikt, dan opent er een workflow.

| National International Interna |                    | janan<br>Jana | <br>Times - 60<br>Workfit | 100 m (22) | 22               |               | 7 | 52                       |
|----------------------------------------------------------------------------------------------------|--------------------|---------------|---------------------------|------------|------------------|---------------|---|--------------------------|
| Perchikhare Habitat or                                                                                                    | raatigai ()<br>m 1 | H<br>L Instri | <br>Sec.1                 | ×          | Index desire 1   | Gebruker 1    | ÷ | and 1                    |
| +++ 1/2 provincia Noor                                                                                                    | 6 Hullerd          | 10            | #I                        |            | 19-14-2022-1214  | trainsett     |   | Lovering genlasigst mat  |
| +++ 🖄 provincia Noor                                                                                                    | d Higherd          | 10            | *                         |            | 19-18-2022 (3-49 | MW/monk/R     |   | Lowertog geslaugt, met   |
| *** 🕸 provincie Ainor                                                                                                    | e Hulland          | 10            | 44                        |            | 19-ok 2022 54-95 | Antibevelitti |   | linuming genlasgit, murt |

Als je de documenten van een bepaalde upload wilt bekijken dan moet je het sterretje aanklikken.

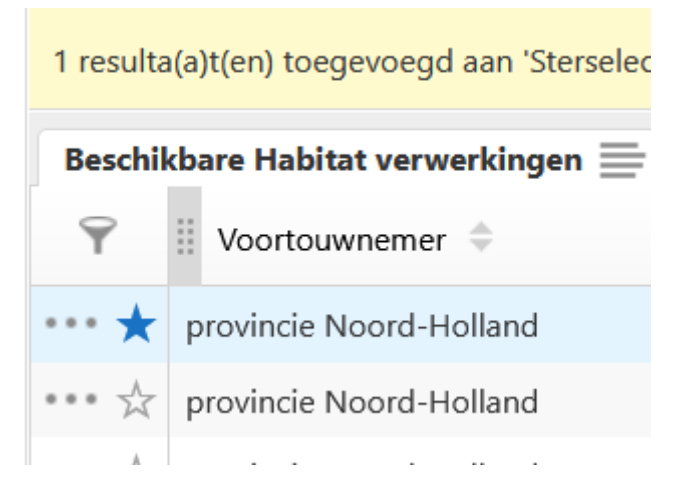

Vervolgens klik je op de 'ik wil' knop en op 'selectie bekijken'.

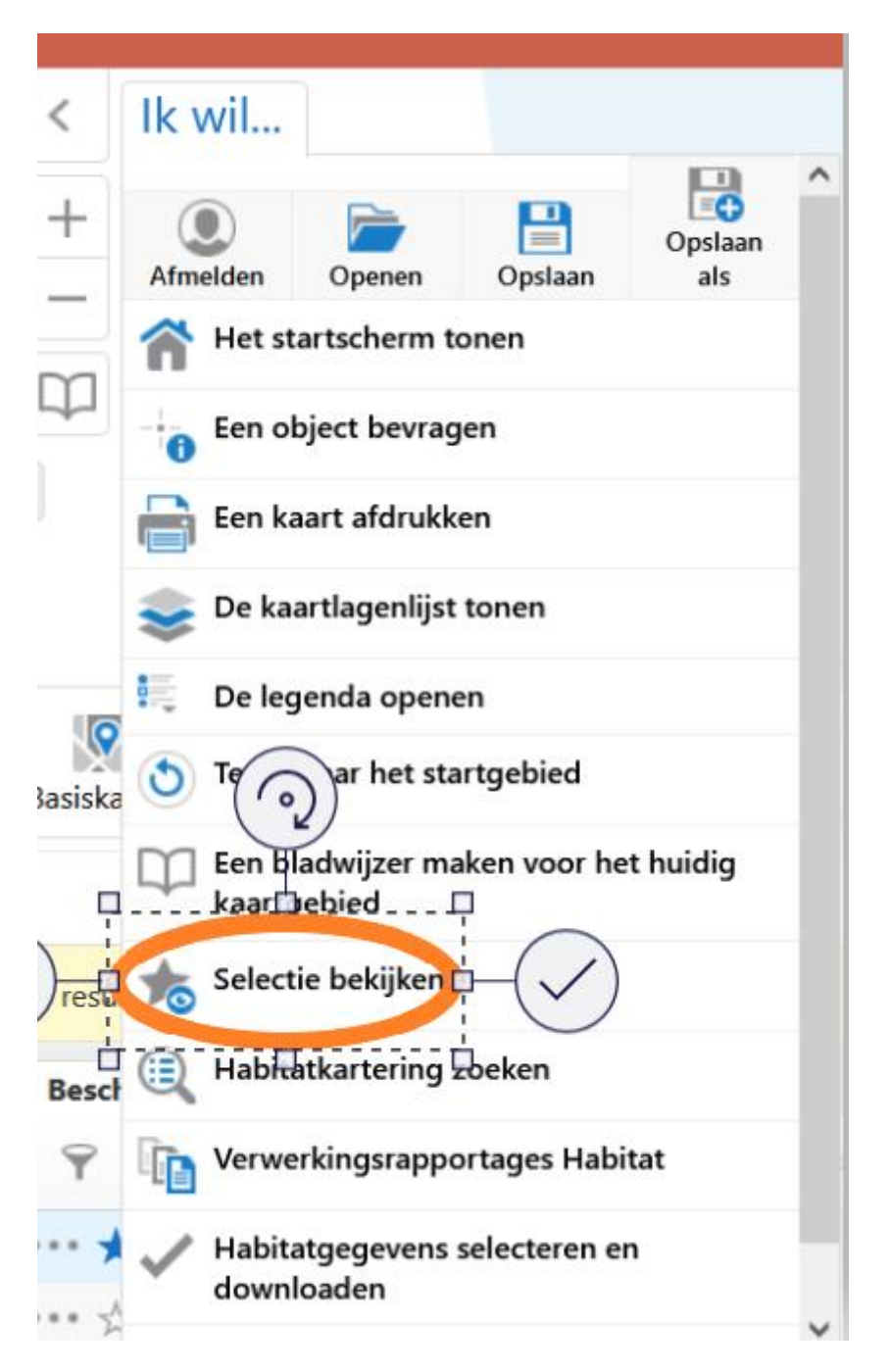

De upload waarvan je de bestanden wilt inzien wordt dan geselecteerd in de workflow. Vervolgens moet je op de balkjes rechtsboven klikken.

| 1 couldablying targetting familiers | heir. |         |   | Starsele | utie (1) |                  |     |                                                                                                    | (8 |                  |          |
|-------------------------------------|-------|---------|---|----------|----------|------------------|-----|----------------------------------------------------------------------------------------------------|----|------------------|----------|
| Beschiktern Habitet verwerkingen    | 10 K  |         |   |          |          |                  |     |                                                                                                    |    |                  |          |
| Y Versener I                        | ×     | Meale 1 | 8 | 7,94 5   |          | Index Adam 1     | . * | General I                                                                                                    | ×  | 244 T            | ×        |
| * promite found Holland             |       | 10      |   | 10       |          | 19 444 2002 1214 |     | Area and a second second secon |    | Livering gerland | d bet m. |

Er opent een scherm. Druk vervolgens op lijstweergave.

![](_page_26_Picture_0.jpeg)

De geselecteerde upload wordt dan links op de website getoond. Klik op 'download bestanden' om bij de bestanden te komen.

| ← B bare Habitat verwerkingen 🚍                                     |
|---------------------------------------------------------------------|
| provincia Noord-Hollard - T0 - Habitat - 1 >     Download Bestanden |
|                                                                     |
|                                                                     |
|                                                                     |
|                                                                     |
|                                                                     |
|                                                                     |
|                                                                     |
|                                                                     |
|                                                                     |
|                                                                     |
|                                                                     |
| Weergeven resultaat 1 - 1 (Totaal: 1)                               |
|                                                                     |
| Starts 🥪 Kaartl 🔍 Beschi 👬 Filter                                   |

Je bent nu bij de workflow waar je de bestanden die behoren tot een upload kan downloaden. Je kan hier bij de foutrapportage, de validatie resultaten, de repaired fgdb, de originele fgdb en het verantwoordingsdocument. Je kan deze bestanden downloaden.

|    |                          |           |       | Workfrow (f): |                          |                         |                     |
|----|--------------------------|-----------|-------|---------------|--------------------------|-------------------------|---------------------|
| -  | at index between 22 A    |           |       | 0             |                          |                         |                     |
| Ψ. | Subserve 1 K             | Verin 7 N | 100 7 | Frankast N    | Interdeset 1 A           | Belankingen 1 A         | Indexatory 7 K      |
|    | geniesis based redient   | 10        | raite | this har      | had any dispatch         | relate bager            | OR ARE ADDRESS OF A |
|    | general leased radiand   | -         | Tubba | dik ner       | NACE AND DESCRIPTION     | (rightsh 7528           | 10.000 (000) 10.00  |
|    | gravitate based indeed   | -         | THERE | this .        | reprint lighting         | interest fight          | 10.461-3020 10.14   |
|    | generate Manual standard | -         | 1004  | 88 No.        | satisfactory dy lipht op | minut TUR               | 10.44.20201214      |
| #  | ground based reduct      | <b>*</b>  | roke  |               | executive executive and  | territori di galeraren. | 10 also 2010 11/14  |

### 7.2 Habitatkartering zoeken

Als bronhouder kan je bij de data die succesvol door de technische validatie heen is gekomen, namelijk via de 'ik wil' knop 'habitatkartering zoeken'. Dit betekent dat deze data geen fouten bevat. Zodra de data geen fouten bevat wordt de data weggeschreven in de NDVH. Als bronhouder zie je alle data van je eigen organisatie.

![](_page_28_Picture_2.jpeg)

Er verschijnt een workflow en een venster waarin je kan selecteren op de datum van de data, en op of de data is vastgesteld en beoordeeld.

| Bž                          |                                       |                |            |   |     |                              |             |            | and a | pin a | -  |
|-----------------------------|---------------------------------------|----------------|------------|---|-----|------------------------------|-------------|------------|-------|-------|----|
| hours per that how how      |                                       |                |            |   |     |                              |             |            |       | 80-   |    |
| R 0 3 00                    | · · · · · · · · · · · · · · · · · · · |                | -          |   |     |                              |             |            |       |       |    |
| Inte la latitude contractor | A PROPERTY OF                         | and the second |            |   |     |                              |             |            |       |       |    |
|                             | 4 - 0                                 |                |            |   |     | A Statistical Control of the | P. P. P. P. |            |       |       |    |
|                             | <u></u>                               |                | * [1999.00 |   | - j |                              | *           | A Annual I | + )   |       |    |
| 11 a a                      | 1111                                  |                | Sectors.   | - |     | -                            | 10.000      |            | 1     | -     |    |
| 0                           |                                       |                |            |   |     |                              |             |            |       |       | 27 |

Het is mogelijk om de bestanden die behoren bij een bepaald natura2000 gebied te downloaden in het pop-up venster van 'habitatkartering zoeken'. Dit kan via de op een na laatste kolom:

| Hadditation | gerkataringen 🔝 🛪   |   |                       |   |              |   |             |                |  |
|-------------|---------------------|---|-----------------------|---|--------------|---|-------------|----------------|--|
| Ψ.1         | N2000 (Marm. 1      | × | Never der satgeteld 2 | ж | a becordeald | × | Download 1  | <br>Package () |  |
| ** 1        | 18 uks 2022 12:54   |   | Inte                  |   | -            | ( | th har      | 1013253        |  |
| ++ 12       | 18146-2002 (122)    |   | Pare                  |   | itee         |   | tills. Name | 0020478        |  |
| 44 -D-      | 10 year 2021 (1916) |   | fairs .               |   | The second   |   | able bare   | 0015/110       |  |

Daarnaast kan je een bepaald gebied selecteren door te filteren op gebiedsnaam, gebiedsnummer et cetera. Het filteren gaat hetzelfde zoals hierboven beschreven bij de verwerkingsrapportages (6.1). Je vinkt het sterretje aan, drukt op 'selectie bekijken' via de 'ik wil' knop. Vervolgens druk je op de horizontale streepjes rechts onderin. Daarna selecteer je 'lijstweergave'.

Als je een gebied hebt geselecteerd via de ster selectie dan verschijnt de geselecteerde upload links op het scherm. Als bronhouder heb je alleen de rechten om de bestanden van de upload te downloaden. Het gaat om dezelfde bestanden als de bestanden die je via 'verwerkingsrapportages habitat' kan benaderen.

| *  | provincie Noord-Holland - T0 - Habitat - 1 > · · · · 9 okt. 2022 13:14 |
|----|------------------------------------------------------------------------|
| 20 | woload.Bestanden                                                       |
|    |                                                                        |
|    |                                                                        |
|    |                                                                        |
|    |                                                                        |
|    |                                                                        |
|    |                                                                        |
|    |                                                                        |
|    |                                                                        |
|    |                                                                        |
|    |                                                                        |
|    |                                                                        |
|    |                                                                        |
|    |                                                                        |
|    |                                                                        |
|    |                                                                        |
|    |                                                                        |
| w  | eergeven resultaat 1 - 1 (Totaal: 1)                                   |
| 4  | I d Daning Lung 1 h lb                                                 |
| 6  | a a ragina i van i p pr                                                |

## 8 Ingelogd als Voortouwnemer: specifieke functies

Als voortouwnemer kan je kaarten indienen, verwerkingsrapportages bekijken, geslaagde uploads terugvinden, kaarten vaststellen en bijlages toevoegen. Als je als voortouwnemer een kaart wilt gaan uploaden heb je **de juiste template** nodig. Als je een kaart indient op productie moet je een productie template hebben. Als je een kaart indient op acceptatie moet je een acceptatie template hebben. De productietemplates zijn te vinden op de website van <u>BIJ12</u>. Als je interesse hebt in een acceptatietemplate kan je mailen naar <u>ndvh@bij12.nl.</u>

We bieden twee productietemplates aan op de website van BIJ12. Er is een template voor een T0-kaart en een template voor een T1- en T2-kaart. De template voor een T1- en T2-kaart kan gedownload worden onder de naam 'template voor Tx-kaart'.

De reden dat wij een andere template hebben voor een T0-kaart dan voor een T1of een T2-kaart, is dat er andere eisen worden gesteld aan een T0-kaart.

#### 8.1 T0 of TX kaart indienen

Open de NDVH pagina en log in.

Als je een T0-kaart wil indienen dan klik je op "Ik wil" en vervolgens op "Habitat T0 indienen".

Als je een T1- of een T2-kaart wil indienen dan klik je op "Ik wil" en vervolgens op "Habitat Tx indienen".

Buiten het feit dat er twee verschillende knoppen zijn om een T0-kaart of een Txkaart in te dienen, verloopt het proces bij beide uploads hetzelfde. Hieronder worden afbeeldingen getoond die bij het indienen van een T0-kaart horen, maar deze afbeeldingen kunnen ook als exemplarisch voor het indienen van een Tx-kaart worden beschouwd.

| <  | lk wil                                           |       |
|----|--------------------------------------------------|-------|
| +  | Afmelden Openen Opskaan Opskaan als              | Î     |
| -  | Het startscherm tonen                            |       |
| q  | Een object bevragen                              |       |
|    | Een kaart afdrukken                              |       |
|    | 📚 De kaartlagenlijst tonen                       |       |
|    | E De legenda openen                              |       |
|    | Terug naar het startgebied                       |       |
|    | Een bladwijzer maken voor het huidig kaartgebied |       |
| Ē. | Habitat T0 Indienen<br>SubmitHabT0               | Noord |
|    | Habitat Tx Indienen<br>SubmitHabTx               | Rote  |
|    | ( Kartering zoeken                               |       |
|    | ✓ Package vaststellen                            | 2     |
|    | Middeburg                                        | Roose |

#### Er verschijnt een dialoogvenster

|                       | Habitat T0 I      | ndienen          |       | ×      |
|-----------------------|-------------------|------------------|-------|--------|
| FGDB Bestand *        | Bestand klezen    | Geen bestand gek | ozen  |        |
| Repareren             |                   |                  |       |        |
| Verantwoordingsdocum  | ent *             |                  |       |        |
| Bestand kiezen Gee    | n bestand gekozer | 50               |       |        |
| Additionele Bestanden | Bestanden kieze   | n Geen bestd ge  | kozen |        |
|                       |                   |                  | OK    | Cancel |

Via dit venster kunnen de benodigde bestanden worden toegevoegd. Let op, zowel een fgdb als een verantwoordingsdocument zijn verplicht. Zonder deze bestanden wordt er niets geüpload

![](_page_33_Picture_0.jpeg)

Als de bestanden zijn toegevoegd worden ze verwerkt. Dit kan soms een minuut duren. Wacht even op onderstaande melding.

![](_page_33_Picture_2.jpeg)

Na de upload worden de bestanden gevalideerd. De uitkomst van de validatie wordt per mail gestuurd.

Die ziet er als volgt uit voor een succesvolle upload

```
Geachte indiener,

U heeft een Habitat T0 Kartering ingediend.

Het bestand bevat 237 waarschuwingen en is succesvol verwerkt.

Hierbij ontvangt u het validatierapport.

De rapportage is te bekijken op:

https://eur01.safelinks.protection.outlook.com/?url=https%3A%2F%2Fatlas-acc.bij12,nl%

2FWebViewer%2Findex.html%3Fviewer%3DNDVH_Prof%26run%3DGetHabitatUploadedFiles%

26uploadid%30220725211056&data=05%7C01%7C%

7Cbde255o4cf444911509208da6e7227d4%7C49f943ef3ce242d2b529ea37741a617b%7C0%7C0%

7C637943733829671740%7CUnknown%

7CTWFpbG2sb3d8eyIWIjoIMC4wLJAwMDAiLCJQIjoIV2luMzilLCIBTI6fk1haWwLCDVCI6Mn0%3D%

7C3000%7C%7C%7C&sdata=2M65n4bPYO8VxV3euJ2Lwi0bw7grEXrZrotwU7kC0cA%

3D&reserved=0

Met vriendelijke groeten,
```

8012

Ook als de upload niet is gelukt wordt dit in de mail aangegeven. De mail ziet er dan zo uit: Geachte indiener,

U heeft een Habitat T0 Kartering ingediend. Het bestand bevat 3896 fout(en) en is daarom niet verwerkt. Hierbij ontvangt u het validatierapport. De rapportage is te bekijken op: https://eur01.safelinks.protection.outlook.com/?url=https%3A%2F%2Fatlas-acc.bij12.nf% 2FWebViewer%2Findex.html%3Fviewer%3DNDVH\_Prof%26run%3DGetHabitatUploadedFiles% 26uploadid%3D20220324221324&data=04%7C01%7C% 7C21f92f203828472b1ad608da0des92e5%7C49f943ef3ce242d2b529ea37741a617b%7C0%7C0% 7C637837598391619354%7CUnknown% 7CTWFpbGZsb3d8eyIWIjoIMC4wEjAwMDARLCIQIjoIV2luMzRLCIBTH6k1haWwitCIXVCI6Mn0%30% 7C3000&sdata=jZV5CeWI622uRfCiR%2Fb0C8qHhgI0FhGw3GSw(9%2FA72g% 30&reserved=0 Met vriendelijke groeten,

BU12

Via de link kun je de bestanden zien die nu in de NDVH zitten. Dat ziet er als volgt uit:

![](_page_34_Figure_4.jpeg)

Je kunt via dit scherm de relevante bestanden weer downloaden.

De relevante data (van een succesvolle upload) wordt ook naar de database geschreven. Om deze beschikbaar te maken voor iedereen en zichtbaar te maken in GeoWeb moet de kartering worden vastgesteld door de voortouwnemer. Zie hiervoor "Kaarten zichtbaar en downloadbaar maken na een succesvolle upload/package vaststellen"

Ook de bestanden van een niet succesvolle upload worden bewaard. De uploadhistorie wordt zo bewaard en chronologisch beschikbaar. Deze uploadhistorie is te vinden via de knop "Vewerkingsrapportages Habitat". In een ander hoofdstuk wordt dit verder uitgelegd.

#### 8.2 Habitatpackage vaststellen

Als je een succesvolle upload hebt gedaan is de data niet automatisch beschikbaar voor het publiek. De data wordt ook niet automatisch getoond op de kaartviewer. De data wordt pas toegankelijk voor het publiek en getoond op de kaartviewer als de data is vastgesteld door de desbetreffende voortouwnemer. Het is aan de voortouwnemer om te kiezen of ze de data willen vaststellen met een validatieoordeel of zonder validatieoordeel. Let op: het wordt aan de data meegegeven of de data dan wel dan niet een validatieoordeel heeft gehad. Het publiek kan zien of de data is gevalideerd of niet.

De data die meegegeven wordt aan het publiek is de kerndata. Het gaat om de data waar technisch op gevalideerd is. Het is mogelijk voor een voortouwnemer om extra informatie mee te geven aan de fgdb, bijvoorbeeld vegetatiegegevens. Hier wordt echter niet op gevalideerd, en dit wordt niet meegegeven aan het publiek. De data zoals een voortouwnemer die indient in de NDVH is wel toegankelijk voor IPH-leden. Naast de kerndata delen we ook het verantwoordingsdocument met het publiek, nadat de data is vastgesteld. Het is daarom wenselijk om het verantwoordingsdocument als pdf mee te geven. Bovendien is het belangrijk om namen te anonimiseren.

Het vaststellen werkt als volgt:

Als je bent ingelogd, kun je onder "Ik wil" kiezen voor Package vaststellen.

![](_page_35_Figure_4.jpeg)

Links in je scherm krijg je vervolgens filteropties te zien.

| Filter o         | op Habitattypenkarteringen | ×      | <         |
|------------------|----------------------------|--------|-----------|
| Indien datum va  | naf *                      |        | +         |
| 1 jan. 1950 00:0 | 00                         |        |           |
| Indien datum to  | t *                        |        |           |
| 31 dec. 2099 2   | 3:00                       |        | $\square$ |
| Nieuwer dan va   | stgesteld                  |        |           |
| Alles            | ~                          |        |           |
| ls beoordeeld    | Alles                      | ~      |           |
|                  |                            |        |           |
|                  |                            | Filter | 1         |
|                  |                            |        |           |

Als je beide op Alles zet en de datum op default, krijg je een Workflow te zien met al je succesvol geuploade packages. Selecteer de gewenste package door op het sterretje te klikken.

| + + C O + measurements                 | alierosyna elaina activ                                                                                                    | e George Barris, George H. A                                                                                                    | In the second second second                                                                                                    | onalion Accession                                                                                                    | rubbar                                    | 5<br>5 - 6 - 6 - 6 |        |
|----------------------------------------|----------------------------------------------------------------------------------------------------|----------------------------------------------------------------------------------------------------|----------------------------------------------------------------------------------------------------|----------------------------------------------------------------------------------------------------|-------------------------------------------|--------------------|--------|
| Bl                                     |                                                                                                    |                                                                                                    |                                                                                                    |                                                                                                    | ta Josefiel .                             | Q #                |        |
| Filter og Habilattyperkarteringer 🛛 🛪  | < ikwi                                                                                                    |                                                                                                    |                                                                                                    | -                                                                                                    |                                           |                    | at.    |
| halen datum semal*<br>1 per 2000 00000 | +                                                                                                    | (0)                                                                                                    | and the state                                                                                                    | and a                                                                                                    |                                           |                    | forth. |
| nden datum tat *<br>21 das 2010 2010   | Ψ.                                                                                                    | -                                                                                                    |                                                                                                    | -                                                                                                    |                                           |                    |        |
| Alan *                                 |                                                                                                    |                                                                                                    |                                                                                                    | time -                                                                                                    |                                           |                    |        |
| Linearitetti (Alar                     | lan in                                                                                                    |                                                                                                    | 1 mm                                                                                                    | -                                                                                                    |                                           |                    |        |
| Ame                                    |                                                                                                    | 1                                                                                                    | 0                                                                                                    |                                                                                                    |                                           |                    |        |
|                                        |                                                                                                    |                                                                                                    |                                                                                                    | the second second second second second second second second second second second second second second second se                                                                                                    |                                           |                    |        |
|                                        |                                                                                                    | -                                                                                                    |                                                                                                    | Sec. 1                                                                                                    |                                           |                    |        |
|                                        | -                                                                                                    |                                                                                                    |                                                                                                    |                                                                                                    |                                           | 173                |        |
|                                        |                                                                                                    |                                                                                                    |                                                                                                    | 5                                                                                                    |                                           | R                  |        |
|                                        | <u>8</u> . <u>3</u> . – –                                                                                                    |                                                                                                    |                                                                                                    | 5                                                                                                    |                                           | R                  |        |
|                                        |                                                                                                    |                                                                                                    | Annual Annual Annua                                                                                                    | 57                                                                                                    |                                           | R                  |        |
|                                        |                                                                                                    |                                                                                                    | Martine (3)                                                                                                    | 57                                                                                                    |                                           | R                  |        |
|                                        |                                                                                                    |                                                                                                    | Testapo sero 1 2                                                                                                    | 5                                                                                                    |                                           |                    |        |
|                                        |                                                                                                    | and and a second second                                                                                                    | Renew Annual State                                                                                                    |                                                                                                    | ann 1<br>N                                | × (m)<br>New       |        |
|                                        | Bits         Image: State of the second second | states<br>states<br>states                                                                                                    | Render of the second second se                                                                                                    |                                                                                                    | No. 1                                     | × (m)              |        |
|                                        |                                                                                                    | standing<br>standing<br>sta | Research States                                                                                                    | There is a function of the sector of the sector of the sec | Normal A                                  |                    |        |
| Rouse Summer dimensi                   |                                                                                                    | standing<br>standing<br>damage<br>standing<br>damage<br>standing<br>home standing<br>standing<br>standi<br>standing<br>stan | Reneward State<br>Reneward State<br>Reneward Reneward<br>Reneward Reneward<br>Reneward Reneward<br>Reneward<br>Reneward | Annese I Annese I<br>Annese I Annese I<br>Annese I Annese I<br>Annese Intervense II.                                                                                                    | 1<br>1<br>1<br>1<br>1<br>1<br>1<br>1<br>1 |                    |        |

Nadat je op het sterretje hebt gedrukt kan je via de 'ik wil' knop op 'selectie bekijken' klikken.

![](_page_37_Picture_1.jpeg)

Vervolgens verschijnt het door jou geselecteerde bestand in de workflow. Vervolgens moet je op de horizontale streepjes (rechts in de workflow balk) klikken en daarna op 'lijstweergave'.

| Workflow (32)                   |                                 |                                                                  |    | × |
|---------------------------------|---------------------------------|------------------------------------------------------------------|----|---|
|                                 |                                 | Lijstweergave<br>Toon resultaten in lijstweergave.               | Î  | × |
| Package naam 🔅 🔰 3              | C I Inwinner O                  | Zoom naar alles<br>Zoom naar het gebied van alle resultaten      | 10 | × |
| ardermeerT0_1.0                 | Natuurlijke Zaken/Vz            | Toon buffer opties<br>Bevraag objecten dichtbij deze resultaten. |    |   |
| -10-20220/15.1906.20p<br>kel T0 | Natuuriyke Zaken/Va<br>diversen | Exporteer naar CSV<br>Exporteer resultaten naar CSV.             |    |   |
| -T0-20220715.fgdb.zip           | Natuurlijke Zaken/Va            | Dr                                                               |    |   |

Links in het scherm verschijnt de geselecteerde upload. Bovendien verschijnen er vier hyperlinks, namelijk op 'download bijlages', op 'package vastellen', op 'validatie oordeel toevoegen', en op 'voeg bijlage toe'. De laatste twee hyperlinks zijn niet relevant voor de voortouwnemer. De hyperlink 'download bijlages' geeft je de mogelijkheid om de bestanden die bij je upload horen te downloaden. Door op 'package vaststellen' te klikken kan je een bepaald gebied vaststellen en publiekelijk toegankelijk maken.

![](_page_38_Picture_0.jpeg)

Als je op 'package vaststellen klikt en dit bevestigd in de dialoog wordt de kartering publiekelijk toegankelijk gemaakt, en getoond op de kaartviewer. Iedereen die de NDVH bezoekt kan nu die data zien op de kaartviewer en eventueel downloaden.

![](_page_38_Figure_2.jpeg)

#### 8.3 Verwerkingsrapportages habitat

Als voortouwnemer kan je bij alle uploads van je organisatie, namelijk via 'verwerkingsrapportages habitat'.

![](_page_39_Picture_0.jpeg)

Als je als voortouwnemer op 'verwerkingsrapportages habitat' klikt, dan opent er een workflow.

| M. 15 11                             | n turned     | Titles<br>Endine av<br>Workflow (22) | 28                | 1            | 52                      |
|--------------------------------------|--------------|--------------------------------------|-------------------|--------------|-------------------------|
| Beschikkere Habitat verwerkingen 🗎 🗙 |              |                                      |                   |              |                         |
| Y Volument V N                       | Stelle 1. W. | Sect. X.                             | Index datase 1 X  | Odruker I R  | 144 T                   |
| +++ 1/2 products Noord Holland       | 10           | *1                                   | 19-sie 2022/12/14 | MMMmarket    | lavering genlasigst met |
| +++ 12 provincia Natural Highwal     | 10           | *1                                   | 19-18-2021 (3-49  | MW/monkill   | Lowertog geslaagst met  |
| *** 🔅 provincie Rinord Hulland       | 10           | 41                                   | 19-akt 2022 94(9) | Arwinevekitt | Groning-genlasigit, mar |

Als je de documenten van een bepaalde upload wilt bekijken dan moet je het sterretje aanklikken.

![](_page_39_Picture_4.jpeg)

Vervolgens klik je op de 'ik wil' knop en op 'selectie bekijken'.

![](_page_40_Figure_0.jpeg)

De upload waarvan je de bestanden wilt inzien wordt dan geselecteerd in de workflow. Vervolgens moet je op de balkjes rechtsboven klikken.

| 1 tend | laidtirt taganingt an Tir  | minde |         |   | Starsele | ctie (1) |             |    |             | (2) | a- 8      |         |
|--------|----------------------------|-------|---------|---|----------|----------|-------------|----|-------------|-----|-----------|---------|
| Beach  | Atora Habitet verwarkinger | 10 ×  |         |   |          |          |             |    |             |     |           |         |
| ×.     | Variation I                | ×     | Venie 1 | 8 | 704.1    | . *      | Index.detum | .* | Colorador 1 | ×   | Martine I | A and a |

Er opent een scherm. Druk vervolgens op lijstweergave.

![](_page_41_Picture_0.jpeg)

De geselecteerde upload wordt dan links op de website getoond. Klik op 'download bestanden' om bij de bestanden te komen.

| distant in | 1 de | $\checkmark$ ) |  |
|------------|------|----------------|--|
|            |      |                |  |
|            |      |                |  |
|            |      |                |  |
|            |      |                |  |
|            |      |                |  |
|            |      |                |  |
|            |      |                |  |
|            |      |                |  |
|            |      |                |  |
|            |      |                |  |

Je bent nu bij de workflow waar je de bestanden die behoren tot een upload kan downloaden. Je kan hier bij de foutrapportage, de validatie resultaten, de repaired fgdb, de originele fgdb en het verantwoordingsdocument. Je kan deze bestanden downloaden.

|    |                                        |           |         | Workfrom (f): |                          |                     |                     |   |
|----|----------------------------------------|-----------|---------|---------------|--------------------------|---------------------|---------------------|---|
| -  | a inferienter (C. A.                   |           |         | 0             |                          |                     |                     |   |
| Ψ. | Summer X                               | Verin 7 N | 100.1   | Transland   N | Anterfront - A           | Intention 1 A       | Index datasy 1      | к |
|    | geniesis based to direct               | 10        | ruite   | with biar     | Automotion in            | relate lager        | OR ORCH AND DOLLARS |   |
|    | generate based radward                 | -         | Tubbe   | the net       | NAUK, Fach Highler       | (rightsh 7528       | 10.000 (000) (0.00  |   |
|    | graduate based indeed                  |           | THERE   | this:         | reprint laft og          | interest fille      | 10.461-0020 10.14   |   |
|    | generate Name and Add                  | -         | Table 1 | 88 No.        | unities and a light op   | minut TUR           | 10.44.303 12.44     |   |
| #  | gravitation behavior and providence of | 7.5       | roste   |               | executive control of the | instant-displayment | 10.000-3010 FT-14   |   |

#### 8.4 Habitatkartering zoeken

Als voortouwnemer kan je bij de data die succesvol door de technische validatie heen is gekomen, namelijk via de 'ik wil' knop 'habitatkartering zoeken'. Dit betekent dat deze data geen fouten bevat. Zodra de data geen fouten bevat wordt de data weggeschreven in de NDVH. Als voortouwnemer zie je alleen de data van je eigen organisatie.

| Ik wil                                            |     |
|---------------------------------------------------|-----|
| Een object bevragen                               | -   |
| 📄 Een kaart afdrukken                             |     |
| 📚 De kaartlagenlijst tonen                        |     |
| De legenda openen                                 |     |
| Terug naar het startgebied                        |     |
| Een bladwijzer maken voor het huid<br>kaartgebied | lig |
| 🀀 Selectie bekijken                               |     |
| Habitat T0 Indienen<br>SubmitHabT0                |     |
| Habitat Tx Indienen<br>SubmitHabTx                |     |
| Habitatkartering zoeken                           |     |
| Habitatpackage vaststellen                        |     |
| Verwerkingsrapportages Habitat                    |     |
| Habitataeaevens selecteren en                     | ~   |
| aar. 8 1500 1 40km                                |     |

Er verschijnt een workflow en een venster waarin je kan selecteren op de datum van de data, en op of de data is vastgesteld en beoordeeld.

Het is mogelijk om de bestanden die behoren bij een bepaald natura2000 gebied te downloaden in het pop-up venster van 'habitatkartering zoeken'. Dit kan via de op een na laatste kolom:

| Habitatty | genharteringen 📴 🛪 |   |                       |   |                  |   |             |   |              |   |
|-----------|--------------------|---|-----------------------|---|------------------|---|-------------|---|--------------|---|
| Ψ.1       | \$63000 detum: 1   | × | Never der satgeteld 2 | ж | to become in the | × | Download 1  | ж | Package (0 ) |   |
| ** 1      | 18 skc 202 12 04   |   | Ine                   |   | -                | ( | th har      |   | 101252       | - |
| + +       | 18 uHz 2003 1(120) |   | Pare                  |   | itee             |   | tills. Name |   | 1020678      |   |
| 44.00     | 10 year 2021 Calve |   | 7844                  |   | The state        |   | alla hart   |   | ###11/114    |   |

Daarnaast kan je een bepaald gebied selecteren door te filteren op gebiedsnaam, gebiedsnummer et cetera. Het filteren gaat hetzelfde zoals hierboven beschreven bij de verwerkingsrapportages (7.3). Je vinkt het sterretje aan, drukt op 'selectie bekijken' via de 'ik wil' knop. Vervolgens druk je op de horizontale streepjes rechts onderin. Daarna selecteer je 'lijstweergave'.

![](_page_44_Figure_1.jpeg)

Als je een gebied hebt geselecteerd via de ster selectie dan verschijnt de geselecteerde upload links op het scherm.

| + Habitattypenkarteringen (3)                                                                                                    |   |
|----------------------------------------------------------------------------------------------------|---|
| ★ 2 - T0 - Habitat - 19 okt. 2022 13:20                                                                                                    | > |
| <u>Download bijlages</u><br><u>Package vaststellen</u><br><u>Validatie oordeel toevoegen</u><br><u>Voeg bijlage toe</u>                                                                                        |   |
| ★ 2 - T0 - Habitat - 19 okt. 2022 13:20          Download bijlages         Package vaststellen         Validatie oordeel toevoegen         Voeg bijlage toe                                                    | > |
| <ul> <li>★ 2 - T0 - Habitat - 19 okt. 2022 13:20</li> <li><u>Download bijlages</u></li> <li><u>Package vaststellen</u></li> <li><u>Validatie oordeel toevoegen</u></li> <li><u>Voeg bijlage toe</u></li> </ul> | > |

Je hebt nu de keuze om de bestanden die bij de upload horen te downloaden, om een package vast te stellen, of om een bijlage toe te voegen.

#### 8.5 Hoe maak ik een habitatpackage

Bij het indienen van T0 en TX kaarten op productie moet je een productie template hebben. De productie template is te vinden op pleio:

<u>Bestanden · NDVH gebruikers habitattypen · Samenwerkingsplatform Provincies</u> (pleio.nl)

Het indienen van een HabitatPackage gaat als gezipt File Geodatabase bestand. De naamgeving is op basis van de volgende regels:

De bestandsnaam mag inclusief extensies niet langer zijn dan 33 tekens en zonder speciale karakters als # + , ; of ^. Het bestand dient een gezipte File Geodatabase (FGDB) te zijn.

Dit bestand dient 1 folder te bevatten met de bestanden.

Een regelmatig voorkomende fout is dat het gezipte bestand de gezipte File Geodatabase bevat.

## 8.6 Resultaten van de validatie

|                                                                                                    |                                                                                                    | < |  |
|----------------------------------------------------------------------------------------------------|----------------------------------------------------------------------------------------------------|---|--|
|                                                                                                    | Werkt upor provincies                                                                                                    |   |  |
| RJ                                                                                                    | trenkt toor protincies                                                                                                    |   |  |
| 12                                                                                                    |                                                                                                    |   |  |
| 12                                                                                                    | 5                                                                                                    |   |  |
| and the second second se                                                                                                    | 1579476747                                                                                                    |   |  |
| Explore memory                                                                                                    | Indienen NBP                                                                                                    |   |  |
| Digadisatie                                                                                                    | Aryslan                                                                                                    |   |  |
| Gebruiker                                                                                                    | SNU_provfriesland                                                                                                    |   |  |
| e-mail                                                                                                    | and the second second second second second second second second second second second second second second second                                                                                                    |   |  |
| Mart out                                                                                                    | 08/01/2020 034: 11:19:28                                                                                                    |   |  |
| Eindernen                                                                                                    | 04/11/2020 hpt: 11:20:30                                                                                                    |   |  |
| Matter, rem                                                                                                    | Afgerond met fouten                                                                                                    |   |  |
| Rendersland                                                                                                    | Triesland_nation_v13-Pat.gdb.zp                                                                                                    |   |  |
|                                                                                                    |                                                                                                    |   |  |
|                                                                                                    |                                                                                                    |   |  |
| Aantal Instrum                                                                                                    | 315                                                                                                    |   |  |
| Aantal waarschowingses                                                                                                    |                                                                                                    |   |  |
| Aantal opmerkingen                                                                                                    | 0                                                                                                    |   |  |
| Aantal contection                                                                                                    | 0                                                                                                    |   |  |
| Aantal govalideende records                                                                                                    | 0                                                                                                    |   |  |
| and the second second se                                                                                                    |                                                                                                    |   |  |
|                                                                                                    |                                                                                                    |   |  |
|                                                                                                    |                                                                                                    |   |  |
|                                                                                                    |                                                                                                    |   |  |
|                                                                                                    |                                                                                                    |   |  |
|                                                                                                    |                                                                                                    |   |  |
|                                                                                                    | JL                                                                                                    |   |  |
|                                                                                                    | V                                                                                                    |   |  |
| and the second second s | TRANSPORT OF TAXABLE PARTY OF TAXABLE PARTY.                                                                                                    |   |  |
| · metadata oversioni                                                                                                    | Contraction in the second section in the second section in the second section in the second section is a second section in the second section in the second section is a second section in the second section in the second section is a second section in the second section in the second section is a section in the section in the section is a section in the section in the section is a section in the section in the section in the section is a section in the section in the section is a section in the section in the section in the section in the section is a section in the section in the sect |   |  |

| 1       | A 1                                                    |               | 1   | D    | £    | F. | - 6    | Ξ |
|---------|--------------------------------------------------------|---------------|-----|------|------|----|--------|---|
| 4       | Row Labola 👘 Aantat van M                              | entification. |     |      |      |    |        |   |
| 31      | = (blask)                                              | . 4           |     |      |      |    |        |   |
| ۰.      | #Attribust-ontbreekt                                   | .4            |     |      |      |    |        |   |
| 7       | Attribuut releaseNotes ontbreekt                       | - 1           |     |      |      |    |        |   |
| 4       | Attribuut datumCreatie ontbreekt                       | - L           |     |      |      |    |        |   |
| *       | Attribuul versie ontbreekt                             | 1             |     |      |      |    |        |   |
| 10      | Attribuut OBJECTIG ontbreakt                           | 1             |     |      |      |    |        |   |
| 23      | NatuarbehearPlan                                       | 36            |     |      |      |    |        |   |
| 52      | #Athibust - onthrockt                                  | 35            |     |      |      |    |        |   |
| 53      | Attribuut OBJECTIG ontbreekt                           | 1             |     |      |      |    |        |   |
| 14      | Attribuut anekGebiedmatertitatus onthreekt             | - 8           |     |      |      |    |        |   |
| 15      | Attribuut spekGebiedLandschapStatus ontbreekt          | 1             |     |      |      |    |        |   |
| 74      | Attribuut spekGebiedikgrarischötatus ontbreekt         | 1             |     |      |      |    |        |   |
| $\pm 7$ | Attribuut deelGebredStatus ontbreekt                   | 1             |     |      |      |    |        |   |
| 10      | Attribuut bijzonderGebiedStatus ontbreekt              | 1             |     |      |      |    |        |   |
| 78      | Attribuut beheerGebredAmbitieStatus ontbreekt          | 1             |     |      |      |    |        |   |
| 20      | Attribuut beheerGebredStatus ontbreekt                 | 1             |     |      |      |    |        |   |
| 21      | Attribuut subsidie.iaar ontbreekt                      | 1             |     |      |      |    |        |   |
| 22      | Attribuut status ontbreekt                             | 1             |     |      |      |    |        |   |
| 28      | Attribuut pfanvierwijzing ontbreekt                    | 1             |     |      |      |    |        |   |
| 24      | Attribuut planNaam ontbreekt                           | 1             |     |      |      |    |        |   |
| 25      | Attribust plantigenaar ontbreekt                       | 2             |     |      |      |    |        |   |
| 26      | Attribuut provincie ontbreekt                          | 1             |     |      |      |    |        |   |
| 27      | Attribuut datum//autobelling ontbreekt                 |               |     |      |      |    |        |   |
| 24      | Attribuut identificatie ontbreekt                      | 1             |     |      |      |    |        |   |
| 29      | Provinciegraman                                        | 25            |     |      |      |    |        |   |
| 30      | #Attribust - ontbreekt                                 | 25            |     |      |      |    |        |   |
| 11      | Attribust OBJECTID pritbreekt                          |               |     |      |      |    |        |   |
| 32      | Attribuut GEOMETRIE Area ontbreekt                     | . 1           |     |      |      |    |        |   |
| 3.2     | Attribuut GEOMETINE_Length antbreekt                   | -1            |     |      |      |    |        |   |
|         | · Metadata oversicht Resultation oversicht resultation |               |     |      |      |    |        |   |
|         |                                                        |               | 100 | 10 E | 5.÷> | 1  | + 1009 | 1 |

(1) Naast een Excel bestand wordt ook een gezipt File Geodatabase bestand toegevoegd. Dit bestand is niet aanwezig als er geen fouten zijn opgetreden tijdens de validatie. Het bestand kan (na unzippen) worden geopend in een GISapplicatie, zoals ArcGIS of QGIS. In de attribuuttabel zijn dezelfde foutmeldingen terug te vinden als in de Excel spreadsheet.

### 8.7 Bijlagen toevoegen aan een kartering

Als voortouwnemer kan je ervoor kiezen om bijlagen toe te voegen aan een habitatpackage. Dit kan via de 'ik wil' knop 'bijlage toevoegen aan habitatpackage'.

| lk wil |                                 |                               |                |             |  |  |  |  |  |
|--------|---------------------------------|-------------------------------|----------------|-------------|--|--|--|--|--|
| Afm    | elden                           | Openen                        | Opslaan        | Opslaan als |  |  |  |  |  |
| 1      | Het sta                         | artscherm tor                 | nen            |             |  |  |  |  |  |
|        | Een object bevragen             |                               |                |             |  |  |  |  |  |
|        | Een kaart afdrukken             |                               |                |             |  |  |  |  |  |
| \$     | De kaartlagenlijst tonen        |                               |                |             |  |  |  |  |  |
|        | De leg                          | enda openen                   |                |             |  |  |  |  |  |
| ٩      | Terug i                         | naar het start                | tgebied        |             |  |  |  |  |  |
| Ψ      | Een bla<br>kaartg               | adwijzer mak<br>ebied         | en voor het h  | nuidig      |  |  |  |  |  |
|        | <b>Habita</b><br>Submit         | <b>t TO Indiener</b><br>HabTO | 1              |             |  |  |  |  |  |
|        | <b>Habita</b><br>Submit         | <b>t Tx Indienen</b><br>HabTx |                |             |  |  |  |  |  |
|        | Habita                          | tkartering zo                 | eken           |             |  |  |  |  |  |
| ~      | Habita                          | tpackage vas                  | tstellen       |             |  |  |  |  |  |
|        | Verwei                          | kingsrapport                  | tages Habitat  | t           |  |  |  |  |  |
| ~      | Habita                          | tgegevens se                  | electeren en c | lownloaden  |  |  |  |  |  |
| ₹      | Alle habitatgegevens downloaden |                               |                |             |  |  |  |  |  |
| 1      | Bijlage                         | toevoegen a                   | an habitatpa   | ckage       |  |  |  |  |  |

Als je op 'bijlage toevoegen aan habitatpackage' hebt geklikt verschijnt er een workflow.

Je kan dan de upload kiezen waaraan je een bijlage wilt toevoegen. Je kan filteren op datum, op of een upload is vastgesteld en/of gevalideerd.

Daarnaast kan je kiezen op gebiedsnaam, gebiedsnummer et cetera. Om een upload te selecteren klik je op het sterretje.

Vervolgens op 'ik wil' en daarna op 'selectie bekijken'. Er verschijnt dan een workflow. Je moet dan op de horizontale streepjes op de workflow balk klikken, en daarna op 'lijstweergave'.

![](_page_48_Figure_3.jpeg)

![](_page_49_Figure_0.jpeg)

![](_page_50_Picture_0.jpeg)

Linksboven verschijnt je geselecteerde upload. Druk op de hyperlink 'voeg bijlage toe'.

| * 2 - TO - Habitat - 19 okt. 2022 13:20<br>Coefficied billions<br>Eachage settlefets               | >  |  |
|----------------------------------------------------------------------------------------------------|----|--|
| Voto bilage the                                                                                    | 01 |  |
| Countrand billingen<br>Package, wastatellern<br>Valutatie, oordeel toosowgen<br>Vorg billinge, toe | ~  |  |
|                                                                                                    |    |  |
|                                                                                                    |    |  |
|                                                                                                    |    |  |
| Weergeven resultant 1 - 2 (Totaal 2)<br>4E 4 Pagina 1 van 1 ► (►                                   |    |  |
| n tert. Start. Q room                                                                              | ф. |  |

Een pop up scherm verschijnt. Je kan nu je bestand toevoegen.

![](_page_50_Picture_4.jpeg)

## 9 Ingelogd als IPH-lid: specifieke functies

#### 9.1 Validatie oordeel toevoegen aan habitatpackage

Een van de processen om te komen tot goede habitattypenkaarten is het inhoudelijk valideren van een kaart. Technisch wordt het meeste al door de NDVH uitgevoerd. Hieronder worden de stappen uitgelegd om te komen tot een oordeel. Ga naar de NDVH site en klik op aanmelden

De workflow is (nog) niet geautomatiseerd. Een voortouwnemer zal per mail aangeven als er een kaart klaar staat voor validatie.

De eerste stap is het selecteren van de juiste package en het gaan beoordelen van de package.

#### Zet de volgende stappen:

Klik op de 'Ik wil' knop en daarna op 'validatie oordeel toevoegen'.

![](_page_51_Picture_7.jpeg)

Er verschijnt links een filterscherm met default instellingen. Het resultaat van deze instellingen staan onder in het scherm (onder Workflow). Als er niets verschijnt in de workflow kan het helpen om bij vastgesteld en beoordeeld 'alles' te selecteren.

|                                                                                                    | * 1 0 0 4 measurements                                                                                                    | -         | ·                  |                             | + +                                                                                                    |                                  |             |            |      |
|----------------------------------------------------------------------------------------------------|----------------------------------------------------------------------------------------------------|-----------|--------------------|-----------------------------|----------------------------------------------------------------------------------------------------|----------------------------------|-------------|------------|------|
|                                                                                                    | Bä                                                                                                    |           |                    |                             |                                                                                                    |                                  | R retries . | Q.         | -    |
|                                                                                                    | 1991-ophilipsingeniegeningen                                                                                                    | 1.1       | R off.             |                             |                                                                                                    |                                  |             |            | A    |
|                                                                                                    | Talac desce and "                                                                                                    | +         | 11 - A             | -                           | - 27                                                                                                    | 1                                |             |            | 100  |
|                                                                                                    | The second second secon | -         |                    |                             |                                                                                                    | 9 T 1-                           |             |            |      |
|                                                                                                    | The set of a set of the set of the set of th |           |                    |                             |                                                                                                    |                                  |             |            |      |
|                                                                                                    | transfer in .                                                                                                    | 18        |                    | 0-                          | and shell                                                                                                    |                                  |             |            |      |
|                                                                                                    |                                                                                                    |           |                    |                             | Same and                                                                                                    | a traine                         |             |            |      |
|                                                                                                    |                                                                                                    |           |                    | entering                    | and in the local diversity of the local diversity of the local diver |                                  |             |            |      |
|                                                                                                    |                                                                                                    |           |                    | 100                         | 1                                                                                                    | 100 million                      |             |            |      |
| Protocol         Protocol                                                                                                    |                                                                                                    | 18        | Charles .          |                             |                                                                                                    |                                  |             | 200        |      |
| V         Notice         Notice                                                                                                    |                                                                                                    | Participa | - 10 m             |                             | 120 200                                                                                                    |                                  |             | P. De A    | •    |
| V         Notice (         Notice (         No                                                                                                    |                                                                                                    |           |                    |                             | 10.00 per [7]]                                                                                                    |                                  |             |            |      |
| V         Nation (         N         Nation (         N         N         Nation (         N         N <td></td> <td>7400</td> <td>elgenteringer (2 K</td> <td></td> <td></td> <td></td> <td></td> <td></td> <td></td>                                                                                                    |                                                                                                    | 7400      | elgenteringer (2 K |                             |                                                                                                    |                                  |             |            |      |
| Image: Second Second  |                                                                                                    | Ŧ         | (aller) a          | (400 mm) >                  | Ampiren 1 F                                                                                                    | 1 X                              | Acres 1     | . K. Sec.  | 1. 2 |
|                                                                                                    |                                                                                                    |           | -                  | And spectra a summing time. | According to an interfact spacing                                                                                                    | present (merce)                  | 19          | -14,74     |      |
|                                                                                                    |                                                                                                    | 100.0     |                    | Factorite .                 |                                                                                                    | Institution .                    |             | -hearing   |      |
| Image: Control (Control (Contro) (Contro) (Control (Contro) (Control (Contro) (Contro) (Contro) ( |                                                                                                    |           |                    | backross .                  |                                                                                                    | Repaired and the second second   |             | -transfer  |      |
| Image: Control in the second second |                                                                                                    | +++ 3     |                    | Designing                   | 84 10.0000000 (pHo)0                                                                                                    | Approving a financial day of the |             | - Annotati |      |
| R         L          Name         Name                                                                                                    |                                                                                                    | +++ 10    | -                  | Internet Contemporate       | three good and a second                                                                                                    | her .                            |             | (mine      |      |
| e Ri                                                                                                    | R-4- Amer                                                                                                    | 100       |                    | 100,000,000,000,000,000     | 240000 11 000000 14 14                                                                                                    | 100000 (10000)                   |             | 1414       |      |
|                                                                                                    | 0                                                                                                    |           |                    |                             |                                                                                                    |                                  |             |            | RV.  |

Als je een bepaald bestand wilt selecteren druk je op het sterretje.

| Habitatty  | penkarteringen 🗮 🗙 |                                |                |
|------------|--------------------|--------------------------------|----------------|
| Ŷ          | N2000 nr 🔅 🗙       | 🗏 N2000 naam 🗉 🛛 🗙             | 🛛 Package naam |
| *** 12 9   | 5                  | Oostelijke Vechtplassen        | OVPT0_1.0.gdb  |
| *** 3'6 10 | 5                  | Wijnjeterper Schar             | 16-T0-20220715 |
| … ☆ 竹      | 7                  | Bakkeveense duinen             | 17-10-20220715 |
| ☆ 10       | D                  | Oudegaasterbrekken. Fluessen e | 10-T0-20220715 |
| *** ★ 9    | 5                  | Oostelijke Vechtplassen        | OVPT0_1.0.gdb  |

Vervolgens moet je via de 'ik wil' knop op 'selectie bekijken' klikken.

| lk v | vil                                              |                            |                                      |                |   |  |  |
|------|--------------------------------------------------|----------------------------|--------------------------------------|----------------|---|--|--|
| Afme | elden                                            | <b>Openen</b>              | Providence (Construction)<br>Opslaan | Opslaan<br>als | ^ |  |  |
| ñ    | Het startscherm tonen                            |                            |                                      |                |   |  |  |
| 0    | Een object bevragen                              |                            |                                      |                |   |  |  |
|      | Een ka                                           | aart afdrukk               | en                                   |                |   |  |  |
| \$   | De ka                                            | artlagenlijst              | tonen                                |                |   |  |  |
|      | De leg                                           | jenda opene                | en                                   |                |   |  |  |
| ٢    | Terug                                            | naar het sta               | rtgebied                             |                |   |  |  |
| Ψ    | Een bladwijzer maken voor het huidig kaartgebied |                            |                                      |                |   |  |  |
| 10   | Select                                           | ie bekijken                |                                      |                |   |  |  |
|      | Habita                                           | atkartering z              | oeken                                |                |   |  |  |
| ~    | Valida<br>habita                                 | tie oordeel t<br>atpackage | toevoegen a                          | an             |   |  |  |
| ~    | Habita<br>downl                                  | atgegevens s<br>loaden     | selecteren er                        | ı              | ~ |  |  |

Je krijgt de workflow te zien met het geselecteerde bestand.

| * 1 0 0 4 min statistica                                                                                                    | an a de la compañía de la compañía de                                                                                                    |           |
|----------------------------------------------------------------------------------------------------|----------------------------------------------------------------------------------------------------|-----------|
| B <sup>8</sup>                                                                                                    | and the second second second second second second second second second second second second second second second                                                                                                    | Q man     |
| Heing hat beingesterschaften - )                                                                                                    | A RAL                                                                                                    | 4         |
| Take State and P                                                                                                    |                                                                                                    | - fam     |
| the second second secon |                                                                                                    |           |
| Trease Acceleration                                                                                                    | T                                                                                                    |           |
| content (inc                                                                                                    | a second second s                                                                                                    |           |
|                                                                                                    |                                                                                                    |           |
|                                                                                                    |                                                                                                    |           |
|                                                                                                    | - Advertise second as the second                                                                                                    |           |
|                                                                                                    | Y State + A State + A Stat | a a bar a |
|                                                                                                    | 2 The State State Sta    | 100       |
| R 4                                                                                                    |                                                                                                    |           |
| 0                                                                                                    |                                                                                                    | BY        |

Klik vervolgens op de horizontale streepjes en op 'lijstweergave'.

![](_page_54_Picture_2.jpeg)

De packages waar je een oordeel aan wilt geven verschijnen nu.

![](_page_54_Picture_4.jpeg)

Om te valideren zijn er bestanden nodig. Deze zijn te krijgen via "download bijlages"

Dit leidt tot een overzicht van beschikbare bestanden onderin het scherm

| ■ **: *** prosection: * F * 0 © * #******** | C      | ·        | a dalla a ( 🛊 adalesia | · · · · ·             |                                |                         |                |
|---------------------------------------------|--------|----------|------------------------|-----------------------|--------------------------------|-------------------------|----------------|
| B <sup>8</sup>                              |        |          |                        |                       |                                |                         | Q              |
| > N=L.<br>+<br>-                            |        |          |                        |                       | 1                              |                         | 12             |
| <u></u>                                     |        | 144      |                        |                       | T.                             |                         | Ø              |
|                                             |        |          | perfect)               |                       |                                |                         | 8.4.4          |
| Product rates based on 10 1                 | A Dest | 1.67     | e laner                | A Designation         | A Deserve 1                    | a Banana a              | the lates      |
| ter II. provid have been                    |        |          | an inc                 | and the second second | Terrene Fight                  | Washington.             |                |
| ···· ·································      |        | -        | and days               | participation data    | and and an other states of the | the state of the second |                |
| +++ ··································      | 10     | August . | all days               | Defit, Markets        | transi kite                    | 10 mg 1000 0100.        | and the second |
| ···· ··· proved from the set                | N      | August . | 10.00                  | Relations             | Second Append                  | 1044-002103             | and and        |
|                                             |        |          |                        |                       |                                |                         |                |
| 0                                           |        |          |                        |                       |                                |                         | BY             |

Het gaat om packages die technisch valide zijn en geaccepteerd zijn door de NDVH. Als IPH-lid krijg je alleen de uploads te zien die door de technische validatie zijn gekomen. De uploads met fouten zie je niet.

De foutrapportage bevat bij een succesvolle upload geen fouten, maar wel informatie en waarschuwingen. Deze kunnen behulpzaam zijn bij de validatie. Een habitattype onder de minimumoppervlakte is een waarschuwing, maar kan inhoudelijk een fout zijn (wel of niet in mozaiek bijvoorbeeld). De foutrapportage verwijst naar de originele fgdb (veld indentificatie). Houd dit bij de validatierapportage ook aan. Het verantwoordingsdocument kan ook behulpzaam zijn bij de beoordeling. Het is te adviseren om al deze bestanden te downloaden, om daarmee tot een validatieoordeel te komen.

Om een oordeel toe te voegen aan een package in de NDVH klik op 'validatie oordeel toevoegen'.

![](_page_55_Picture_4.jpeg)

Een venster zal verschijnen.

|                                           | Oordeel IPH                                                 | × |
|-------------------------------------------|-------------------------------------------------------------|---|
| U gaat het IPH oor<br>95 - T0 - Habitat - | deel voor deze kartenng vastleggen<br>Aug 10. 2022 04:26 AM |   |
|                                           |                                                             |   |
| Goed                                      | -<br>-                                                      |   |
| Goed<br>Goed                              | -                                                           |   |

Kies het gewenste oordeel en klik op OK.

![](_page_56_Picture_2.jpeg)

Klik op OK ter bevestiging (een oordeel van een package kan niet worden gewijzigd, er zal dan een nieuwe package moeten worden geupload, dus check dit). De package heeft nu een oordeel gekregen. Let op, voor de navolgbaarheid is het van belang de bevindingen ook toe te voegen aan de NDVH. Een IPH lid mag ook bijlagen toevoegen.

Dit kan via dezelfde plek als waar het oordeel wordt toegevoegd. Klik dit keer op 'Voeg bijlage toe'.

![](_page_56_Picture_5.jpeg)

Let op, er worden via de NDVH (nog) geen notificaties verstuurd als een oordeel is toegevoegd. Vergeet niet de voortouwnemer te informeren, zodra de package is beoordeeld.

## 10 Ingelogd als Beheerder: specifieke functies

Voor een beheerder is er geen extra functionaliteit ingebouwd. Het enige wat specifiek is voor de beheerder is dat de beheerder alle bestanden van alle organisaties kan zien bij 'verwerkingsrapportages habitat'.

Daarnaast kan de beheerder net zoals alle andere gebruikers met een account kaarten bekijken via `habitatkartering zoeken'.

## 11 Inlog problemen

Als je vergeet uit te loggen zal je bij je volgende sessie inlog problemen ervaren. Het beginscherm beland in een *loop*. Het zal zichzelf constant refreshen. Je kan dit op de volgende manier oplossen:

- Verwijder de cookies uit je browser.

12 Datum verkeerd weergegeven in Geoweb

## 13 Het label kwaliteit in de habitattypenkaarten en in de viewer

In de viewer van de NDVH kan je op een gekarteerd stukje gebied drukken, waardoor er een informatiescherm verschijnt. Daarin wordt gesproken over 'kwaliteit'. Het gaat hier om de kwaliteit van de vegetatiekarteringen aan de hand waarvan de habitattypenkaarten zijn gemaakt.

| <    | Ik wil                                                                                                    |                |
|------|----------------------------------------------------------------------------------------------------|----------------|
| +    | 가 89-Eilandspolder - T0 - 89HT0-972                                                                                                    | ×              |
| - 12 | Habitattypen, bedekking, oppervlakte en kwaliteit<br>H54308 Ruigten en zomen (harig wilgenroosje), 50%, 7<br>Matig:<br>H0000 Afwezig, 50%, 752.60m2, Onbekend:<br>Datum veldsituatie: Dec 31, 2012 1:00 AM<br>Gebled: 89-Ellandspolder<br>Voortouwnemen: provincie Noord-Holland<br>Versie: T0<br>Opmerking:<br>Unlek nummer: 89HT0-972<br>Geopackage: <u>Download</u> | n<br>752.60m2. |
|      | Toevoegen aan resultaten   Toon objectidetails                                                                                                    |                |
|      |                                                                                                    |                |

Habitattypen kaarten kunnen gedownload worden in de NDVH. De data wordt aangeboden in een geopackage formaat. Deze data kan in elke GIS-applicatie geopend worden. Als je de data opent in een GIS-applicatie en vervolgende de attributentabel opent, dan verschijnen er verschillende velden. De velden 'kwaliteit' geven de kwaliteit van de vegetatiekarteringen aan die gebruikt zijn om tot een habitatypen kaart te komen.

| in marine | at togethered and the state of |                                                                                                    | attituden analoge.         | ment's | Contraction Constant | Instantion. | watten      | or side of last in a string the | stal areasy            | Margaret Specific |
|-----------|--------------------------------|----------------------------------------------------------------------------------------------------|----------------------------|--------|----------------------|-------------|-------------|---------------------------------|------------------------|-------------------|
| 1.348     | 20210-0715-0015                | 0.000                                                                                                    | 308-1017 586 page 38-8.    | 1000   | Station as all.      | 44          | 1000mild    | 11-124                          | the pair is not built. |                   |
| 3,948.5   | Jaco on viewa while            | 10.10                                                                                                    | \$10.11.10 (discover 104.) | 100    | Secondarios and      | 10          | Therease.   | 147.00                          | 11 etc. or het ham.    | MPRE.             |
| 2.949     | (80) 16-0915, MIT              | 100,000                                                                                                    | 1988-18-07 Million (MIL    | 41108  | 104 Acres 5.         | 18          | To designed | setue:                          | 10 - 10 - 10 half-     | 10.740            |
| 4,000     | 202110-0012-0015               | Name and Address of Address of Ad | 104 H /r 188 and " 18-     | -      | Anang                | 10          | (termin)    | CREWLAY .                       | THE MAR OF BAS         |                   |
| 1,3478    | 202110-0011-0015               | The sectors is                                                                                                    | 388 H /* 188 over 18-      |        | alases .             | 18          | (resident)  | 2000.01                         | the man or long        |                   |
| 4.349     | (82) W (815)                   | Veries Des A.                                                                                                    | 208 11 /7 180 rate" re-    | 100    | Abana                | 140         | Treatment   | 49637                           | the Maximum Design     |                   |